# Onduleurs couplés AC MANUEL DE L'UTILISATEUR

LXP 3600ACS

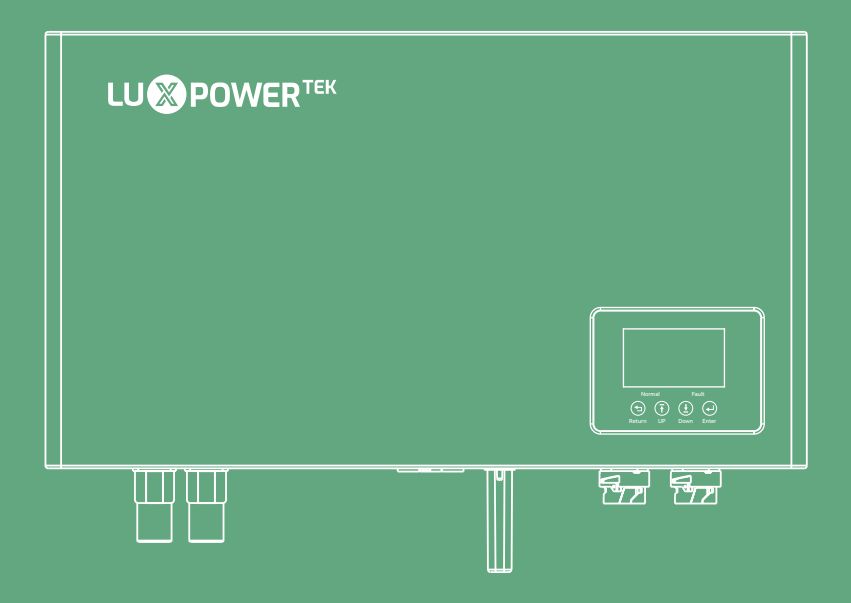

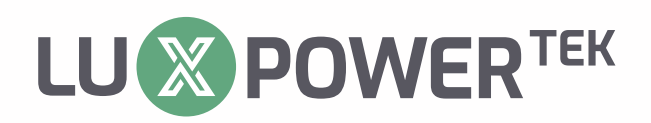

Version: UM-ACS36001F

Copyright © 2024 Lux Power Technology Co., Ltd Tous droits réservés. Ce manuel est protégé par les droits d'auteur et les droits de propriété intellectuelle de lux Power Technology et ne peut être modifié, copié ou reproduit sans autorisation écrite préalable. Les marques et marques citées appartiennent à leurs propriétaires respectifs. Veuillez lire attentivement la fiabilité du produit et l'admissibilité à la garantie. Pour plus de détails sur la garantie, veuillez consulter la garantie limitée Lux Power Technology. Pour les fournisseurs de services professionnels; Aucune déclaration ne constitue une garantie expresse ou implicite.

La description peut contenir des énoncés prédictifs; Des différences peuvent survenir. À titre indicatif seulement, sujet à changement, Lux Power Technology sans préavis.

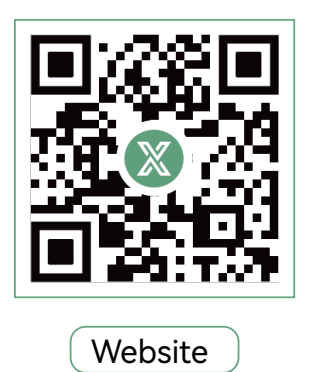

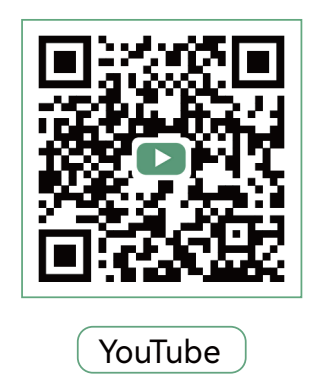

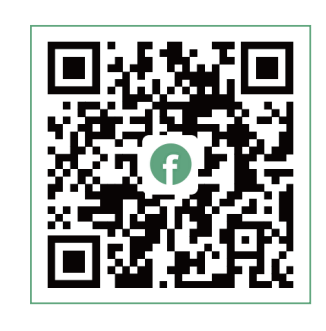

Facebook

## 🔎 www.luxpowertek.com

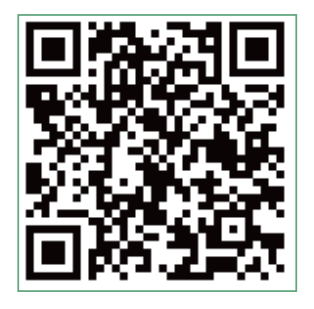

Scan télécharger

## CONTENU

| À propos de ce manue                                                              |
|-----------------------------------------------------------------------------------|
| Groupe cible · · · · · · · · · · · · · · · · · · ·                                |
| Comment utiliser ce manuel · · · · · · · · · · · · · · · · · · ·                  |
| 1. Informations sur ce document  · · · · · · · · · · · · · · · · · · ·            |
| 1.1 Validité                                                                      |
| 1.2 Groupe cible · · · · · · · · · · · · · · · · · · ·                            |
| 1.3 Stockage des manuels 2                                                        |
| 1.4 Informations supplémentaires · · · · · · · · · · · · · · · · · · ·            |
| 1.5 Sécurité · · · · · · · · · · · · · · · · · · ·                                |
| 1.5.1 Explication des symbols 2                                                   |
| 1.5.2 Avertissement de sécurité · · · · · · · · · · · · · · · · · · ·             |
| 2. Working Modes Introduction · · · · · · · · · · · · · · · · · · ·               |
| 3. Installations et connexion                                                     |
| 3.1 Liste de colisage  · · · · · · · · · · · · · · · · · · ·                      |
| 3.2 Installation ····································                             |
| 3.2.1 Sélectionnez l'emplacement de montage                                       |
| 3.2.2 Exigences de dégagement                                                     |
| 3.2.3 Installation de l'onduleur ····································             |
| 3.3 Connexion · · · · · · · · · · · · · · · · · · ·                               |
| 3.3.1 Connexion au réseau · · · · · · · · · · · · · · · · · · ·                   |
| 3.3.2 Connexion UPS · · · · · · · · · · · · · · · · · · ·                         |
| 3.3.3 Connexion de la batterie · · · · · · · · · · · · · · · · · · ·              |
| 3.3.4 Câblage de tout le système                                                  |
| 3.3.5 Établir des normes de sécurité                                              |
| 3.3.6 Connexion de la batterie Communication ···································· |
| 3.3.7 Installer le module Wi-Fi                                                   |
| 4. Affichage, Réglage et Fonctionnement     ••••••••••••••••••••••••••••••••••••  |
| 4.1 Aperçu de l'écran LCD et brèves informations                                  |

| A.2 INFORMATIONS GÉNÉRALES VÉRIFICATION ET RÉGLAGE                 |
|--------------------------------------------------------------------|
| 4.2.1 Affichage des informations générales                         |
| 4.2.2 Démarrer le réglage 21                                       |
| 4.2.3 Paramètres de l'heure                                        |
| 4.2.4 Parametre de la baterrie ··································  |
| 4.2.5 Paramètres de l'onduleur 24                                  |
| i.2.6 Réglage de la charge CA26                                    |
| i.2.7 Réglage de la décharge forcée                                |
| a.3 Explication du code marche/course/erreur                       |
| 5. Démarrez et arrêtez 28                                          |
| 5.1 Démarrage du système LXP 3600ACS 28                            |
| 5.2 Arrêter le système LXP 3600ACS 28                              |
| <b>5. Depannage et Maintenance</b> 29                              |
| b.1 Depannage                                                      |
| 5.2 Entretien ····································                 |
| 5.2.1 Inverser la maintenance                                      |
| 5.2.2 Entretien de la batterie ··································· |
| 7. Garantie du fabricant                                           |
| <b>B. spécification</b>                                            |

## Historique des révisions

| Version      | Date       | Description                      |
|--------------|------------|----------------------------------|
| UM-ACS36001F | 2024.08.08 | Première publication officielle. |

## À propos de ce manuel

#### Groupe cible

Ce manuel est uniquement destiné aux électriciens de qualité qui sont responsables de l'installation, de la mise en service et de la décoration. mission de l'onduleur et du système.

#### Comment utiliser ce manuel

Ce manuel est l'une des parties les plus importantes du paquet de l'onduleur qui décrit l'installation, la connexion, la mise en service et la maintenance, etc. de l'onduleur. Veuillez lire attentivement le manuel et les documents associés avant d'effectuer des travaux sur l'onduleur.

L'utilisateur ou l'opérateur qualifié doit conserver ce manuel soigneusement stocké et accessible à tout moment. Une fois ce manuel perdu, pour une raison quelconque, la copie logicielle peut être téléchargée à partir du site Web officiel de Lux Power Technologie ou envoyé par e-mail depuis le département de services de LPT.

## 1. Informations sur ce document

#### 1.1 Validité

Ce manuel décrit l'assemblage, l'installation, la mise en service et la maintenance de l'onduleur de stockage d'énergie CA suivant de Shenzhen Lux Power Technology Co., Ltd: LXP 3600ACS

#### 1.2 Groupe cible

Ce manuel est destiné au personnel qualifié, bien formé et possédant des compétences et des connaissances démontrées dans le domaine. construction et fonctionnement de cet appareil. Le personnel qualifié est formé pour faire face aux dangers et aux dangers liés à l'installation d'appareils électriques.

#### 1.3 Stockage des manuels

Conservez tous les manuels et documents d'orientation pertinents de Shenzhen LuxPower Technology Co., Ltd dans un endroit sûr pour toute demande ou utilisation possible à l'avenir.

#### 1.4 Informations supplémentaires

Vous trouverez de plus amples informations sur des sujets particuliers dans la zone de téléchargement à l'adresse http://www. l ux power tek. com ou en demandant, en envoyant un e-mail au distributeur et à Shenzhen LuxPower Technology Co., Ltd

#### 1.5 Sécurité

Veuillez lire et suivre toutes les instructions et mises en garde figurant sur l'onduleur ou le manuel d'utilisation lors de l'installation. exploitation ou entretien. Il attire l'attention sur une procédure ou une pratique qui, si elle n'est pas correctement exécutée ou respectée, pourrait entraîner des dommages ou la destruction d'une partie ou de la totalité de l'équipement Luxpower et/ou d'autres équipement connecté à l'équipement Luxpower ou des blessures corporelles.

#### 1.5.1 Explication des symbols

| A                                                                                                    | DANGER indique une situation dangereuse<br>qui, si elle n'est pas évitée, entraînera la<br>mort ou des blessures graves.             | AVIS est utilisé pour traiter des pratiques non liées à des blessures corporelles. |
|----------------------------------------------------------------------------------------------------|----------------------------------------------------------------------------------------------------|------------------------------------------------------------------------------------|
|                                                                                                    | CAUTION indique une situation dangereuse<br>qui, si elle n'est pas évitée, pourrait entraîner<br>des blessures mineures ou modérées. | Terre                                                                              |
| Attention aux surfaces chaudes. Le produit<br>peutdevenir chaud pendant le<br>fonctionnement. Ne touchez pas le produit<br>pendant le fonctionnement.        |                                                                                                    | CE Marque CE                                                                       |
| L'onduleur sera touchable ou utilisable après au moins 5 minutes d'utilisation.<br>éteint ou totalement déconnecté, en cas de choc électrique ou de blessure |                                                                                                    |                                                                                    |

1.5.2 Avertissement de sécurité

- Toute installation et utilisation de l'onduleur doivent être effectuées par des électriciens qualifiés.
   L'appareil ne doit pas être utilisé par des enfants ou des personnes ayant des capacités physiques, sensorielles ou mentales réduites, ou manquant d'expérience et de connaissances, à moins qu'ils n'aient reçu une supervision ou des instructions.
- Avant toute connexion de câblage ou opération électrique sur l'onduleur, toute la batterie et l'alimentation CA doivent être déconnectées de l'onduleur pendant au moins 5 minutes pour s'assurer que l'onduleur est totalement isolé afin d'éviter choc électrique.
- Pendant le fonctionnement, le couvercle supérieur du boîtier et le corps du boîtier peuvent devenir chauds. Ne touchez que le couvercle inférieur du boîtier pendant le fonctionnement et assurez-vous que l'onduleur est hors de portée des enfants.
- L'utilisation et le fonctionnement de l'onduleur doivent suivre les instructions de ce manuel d'utilisation, sinon toute blessure ou dommage et la garantie ne sont pas garanties par Lux Power Technology.
- N'ouvrez pas le couvercle de l'onduleur et ne modifiez aucun composant, sinon l'engagement de gar antie de l'onduleur sera invalide.
- Des courants différentiels CC provenant de la batterie sont créés, ainsi un RCD externe (type A) peut être utilisé (≥30 mA) dans la sortie CA du LXP 3600ACS. Comme le LXP3600ACS est utilisé avec des onduleurs photovoltaïques dans le système, le système photovoltaïqu les onduleurs créent également un courant résiduel, afin d'éviter un déclenchement indésirable pendant le fonctionnement, nous recommandons que le courant résiduel nominal du RCD soit d'au moins 50mA.
- En Australie, la commutation interne de l'onduleur ne maintient pas l'intégrité du neutre, ce qui doit être résolu par des dispositions de connexion externes comme dans le schéma de connexion du système pour l'Australie à la page 8.

## 2. Working Modes Introduction

LXP 3600ACS AC Couple energy storage inverter is designed for indoor and outdoor usage with existed grid-connected solar power systems want to retrofit with batteries to store energy. It has five modes to satisfy the PV+Storage system.

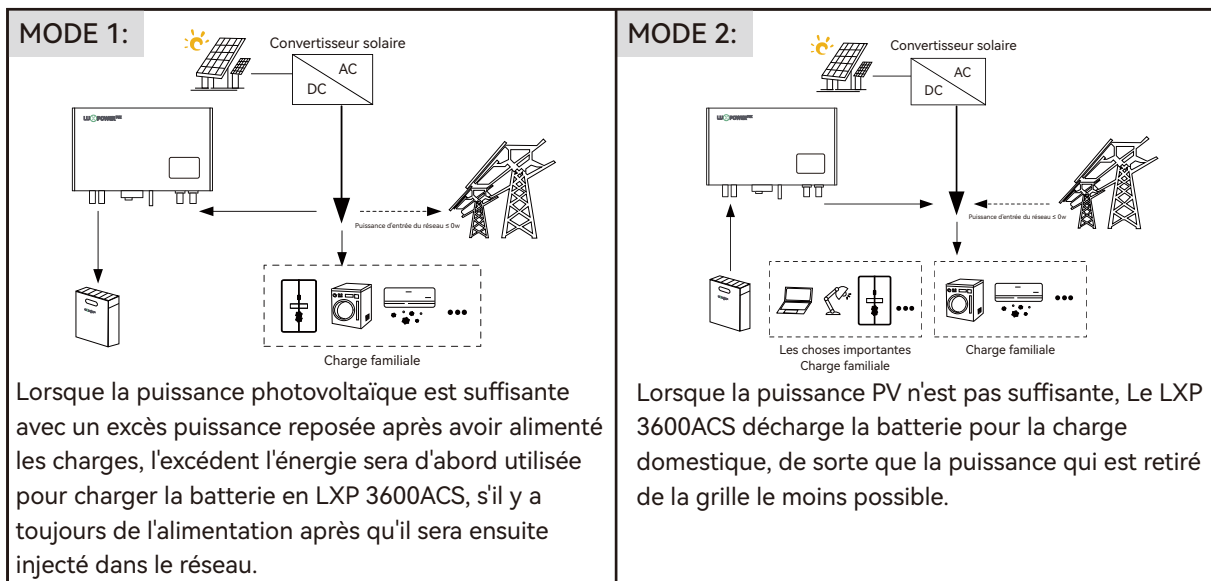

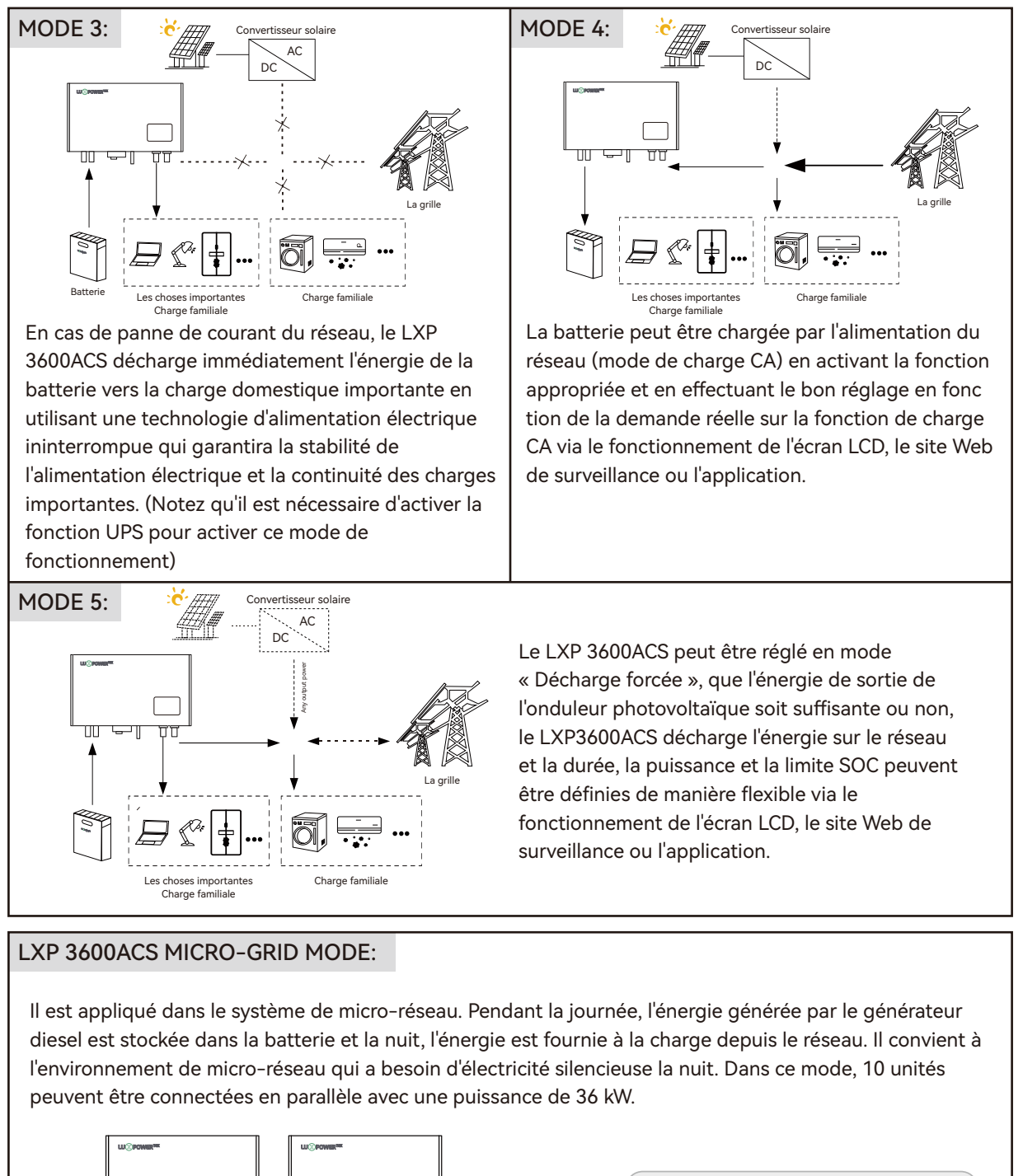

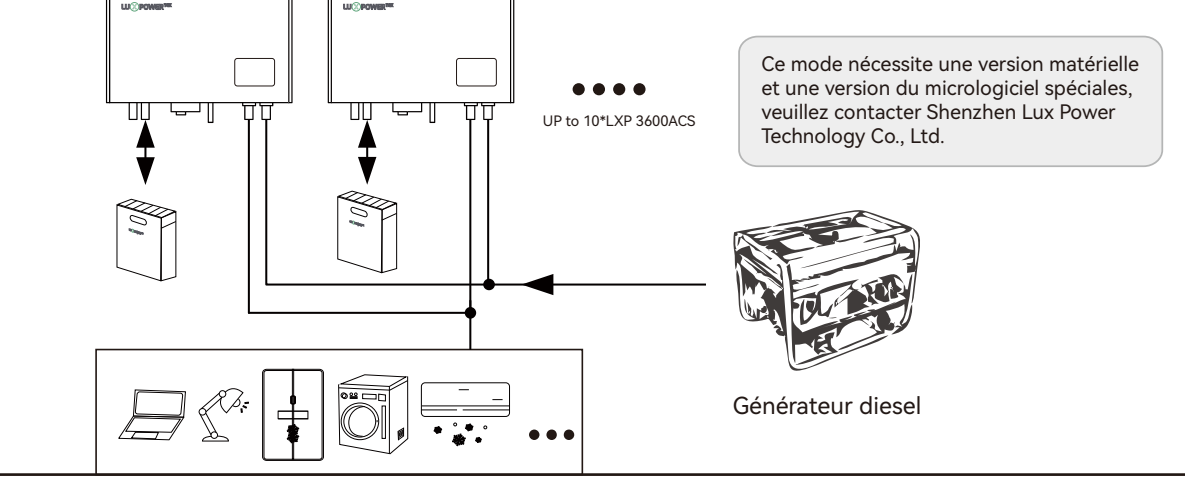

#### Connexion système interdite

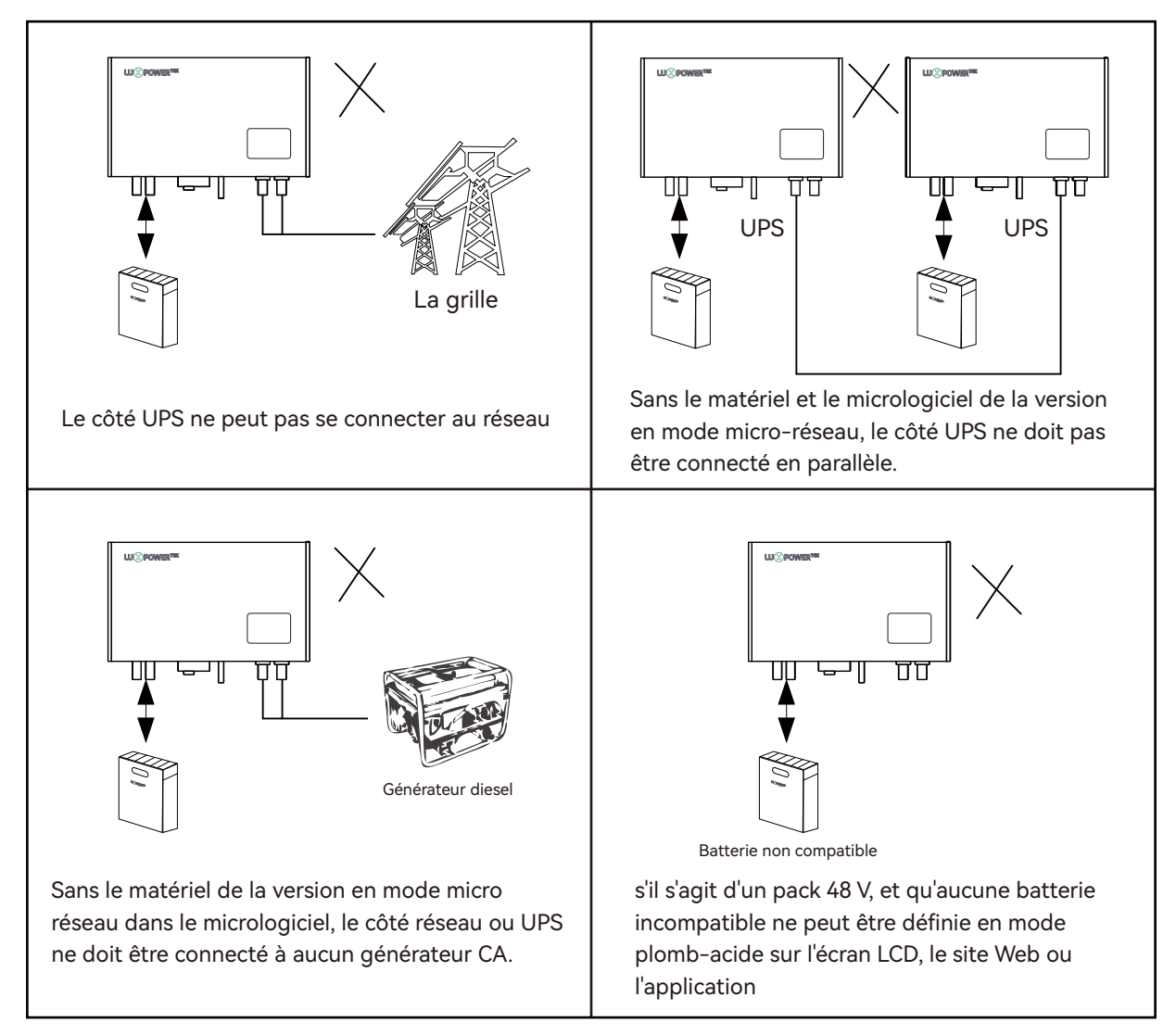

## 3. Installation et connexion

#### 3.1 Liste de colisage

Veuillez vérifier que tous les composants ci-dessous sont en bon état

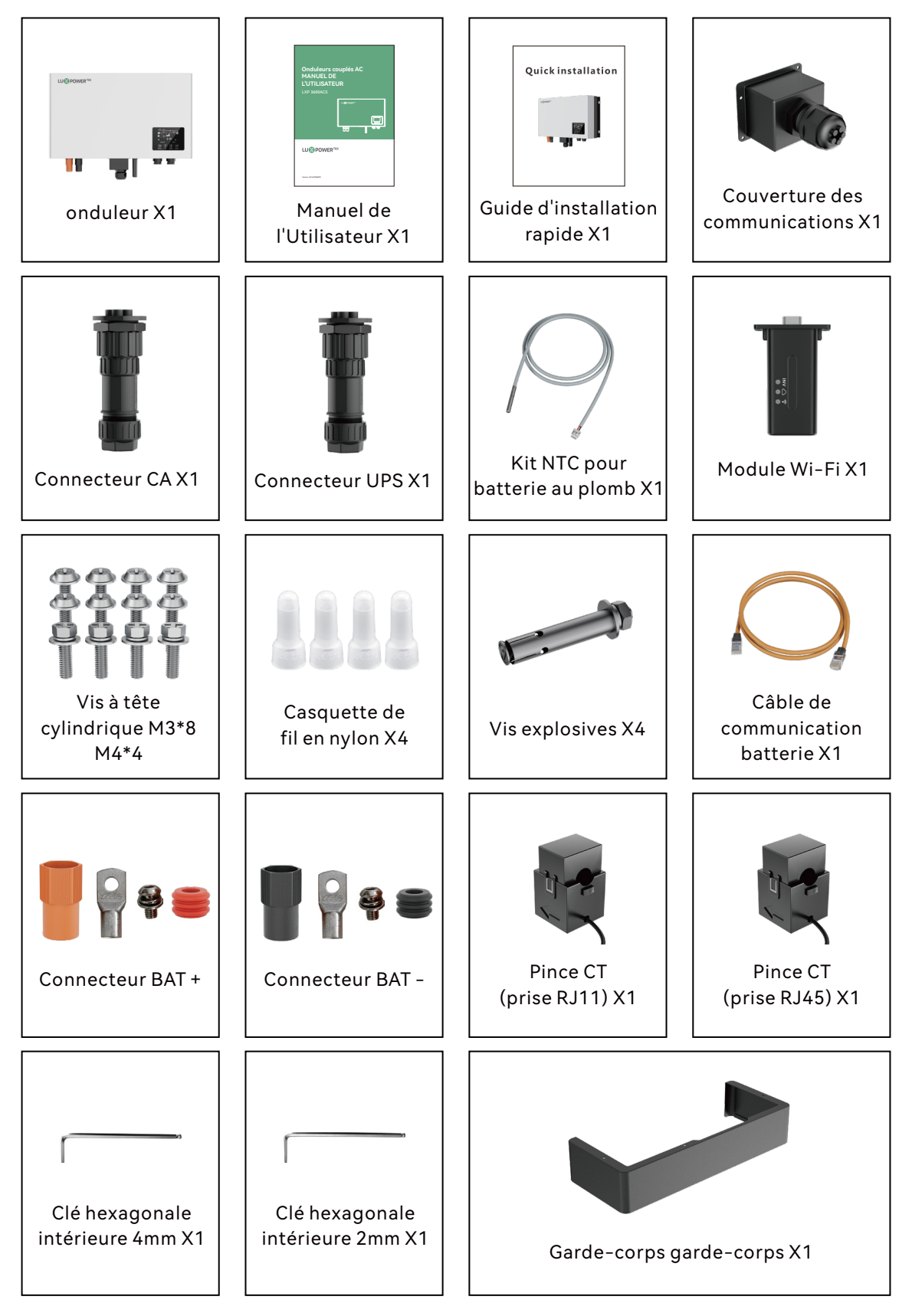

#### Présentation du produit et connexion

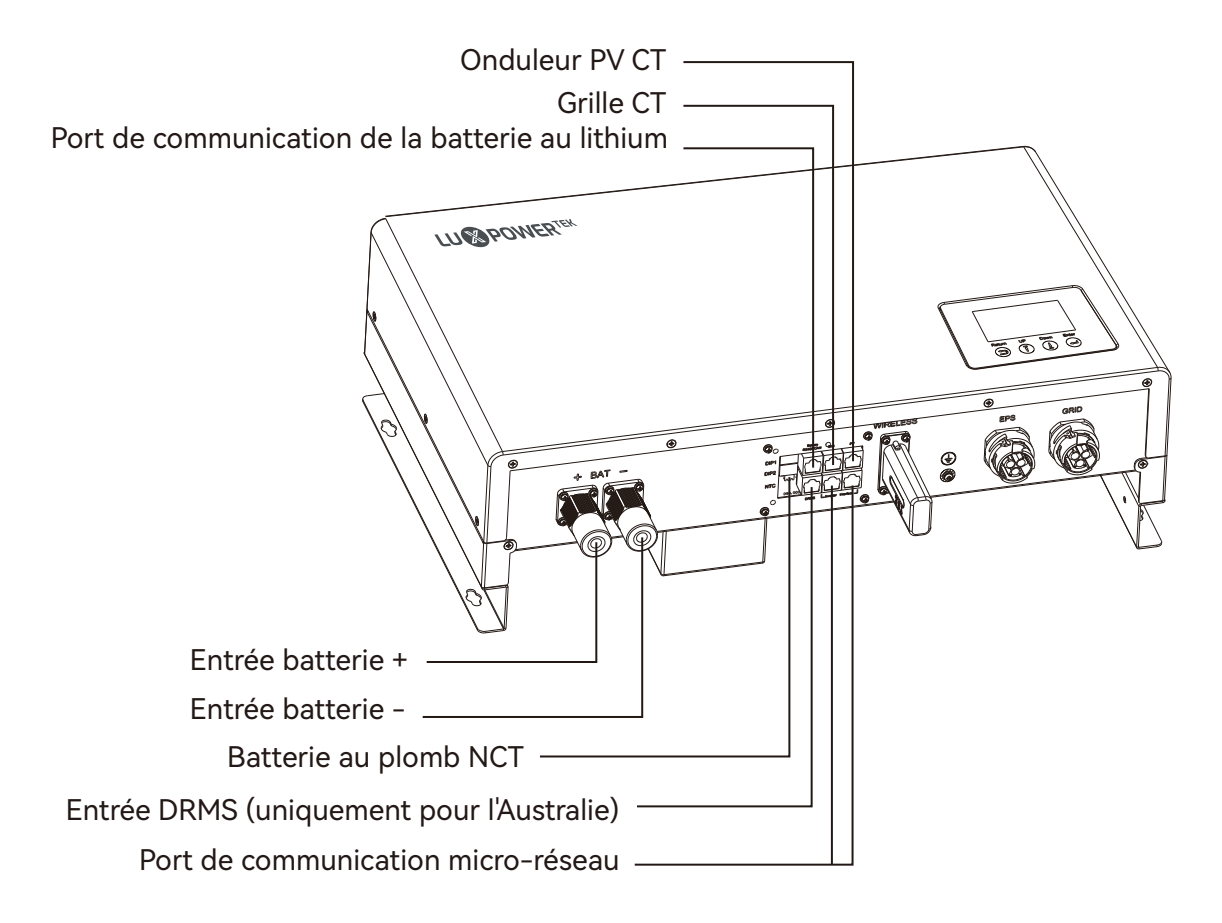

#### 3.2 Installation

#### Diagramme de connexion du système

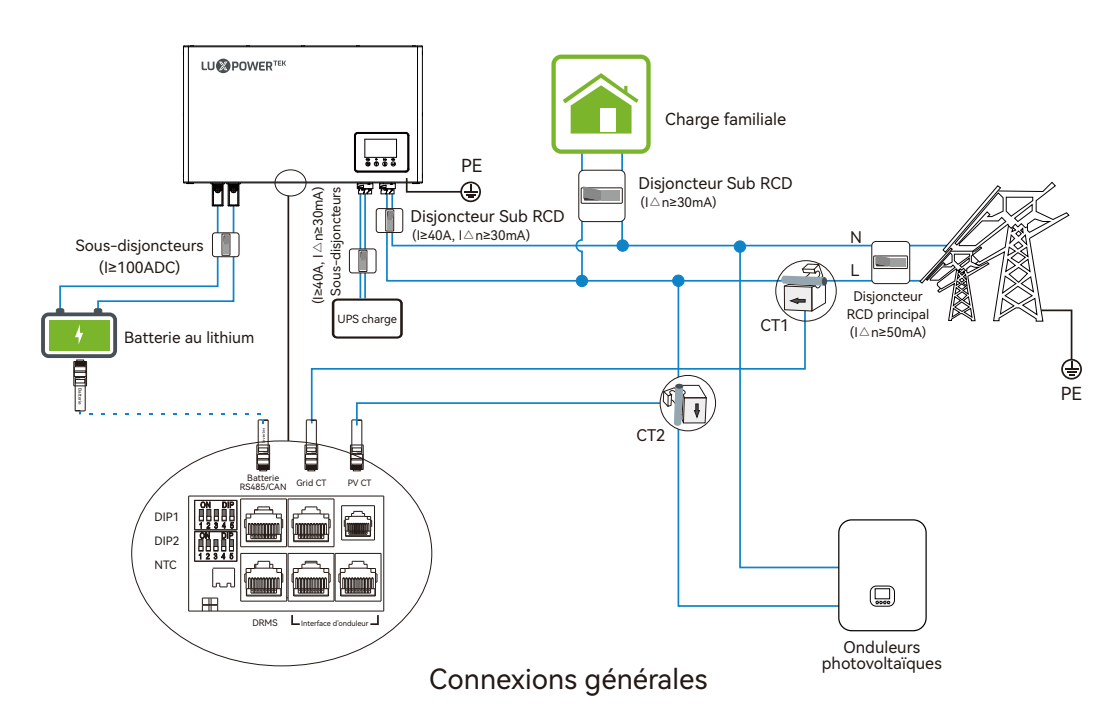

#### A CAUTION

• Pour le pays de sécurité australien, le câble Neutra côté réseau et côté secours doit être connecté, sinon la fonction de sauvegarde ne fonctionnera pas.

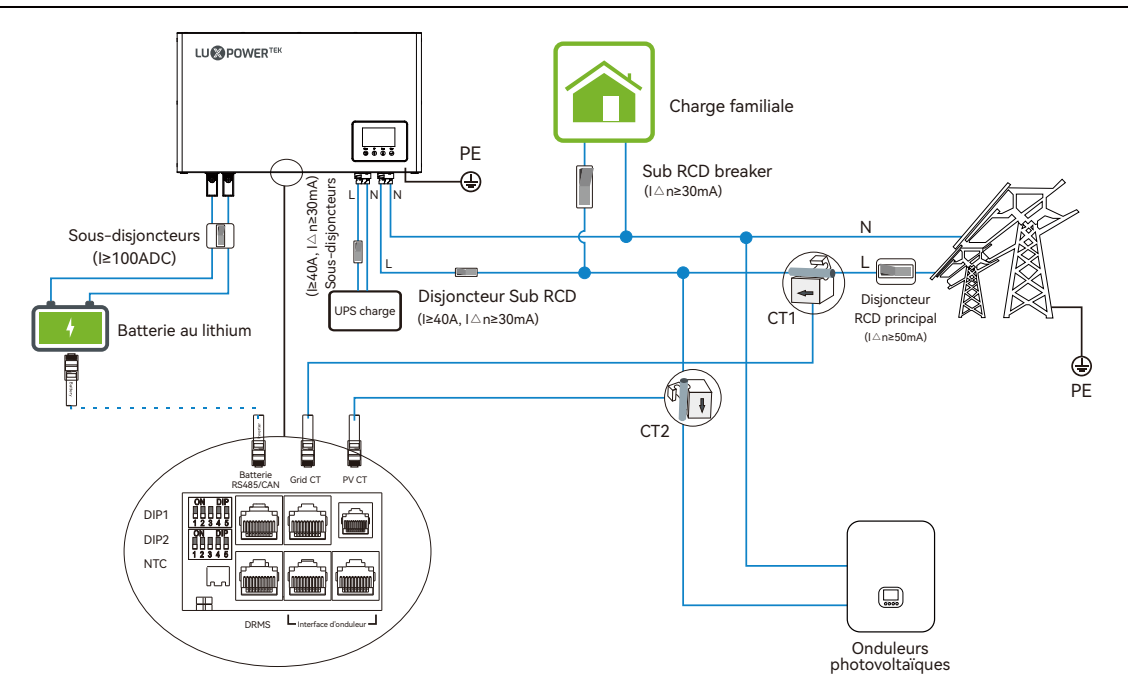

Ce diagramme concerne le système de grille australien et Nouvelle Zelande

#### 3.2.1 Sélectionnez l'emplacement de montage

Le LXP 3600ACS est conçu comme un appareil IP 65 avec une capacité d'installation dans des conditions extérieures et intérieures. Cependant, la sélection d'un emplacement d'installation optimal est fortement recommandée pour augmenter la sécurité, les performances et la durée de vie de l'onduleur.

#### Suggestions et exigencies

a) Le mur de montage doit être suffisamment solide pour supporter le poids de l'onduleur pendant la période de service du système.

b) Le mur pour la montagne doit être adapté aux dimensions de l'onduleur pendant la période de service du système.

c) Veuillez vous assurer que l'épaisseur de la paroi est supérieure à 70 mm.

d) L'installation ne doit pas être accessible aux enfants pour des raisons de sécurité.

e) La température ambiante doit être de 25°C à 60°C.

f) Pour garantir l'efficacité de la dissipation de la chaleur et la durée de vie de l'onduleur, n'installez pas l'onduleur fourni.

g) La structure du mur sur lequel l'onduleur est monté ne doit pas être inflammable, ou assurez-vous que l'onduleur n'est pas entouré de matériaux inflammables ou corrosifs et qu'il est éloigné du gaz.

 h) N'installez jamais l'onduleur exposé directement au soleil, à la pluie et à la neige. Veuillez vous référer à la figure 3.10 pour sélectionner un endroit bien abrité ou installer une coque pour protéger l'onduleur du soleil direct, de la pluie et de la neige, etc.

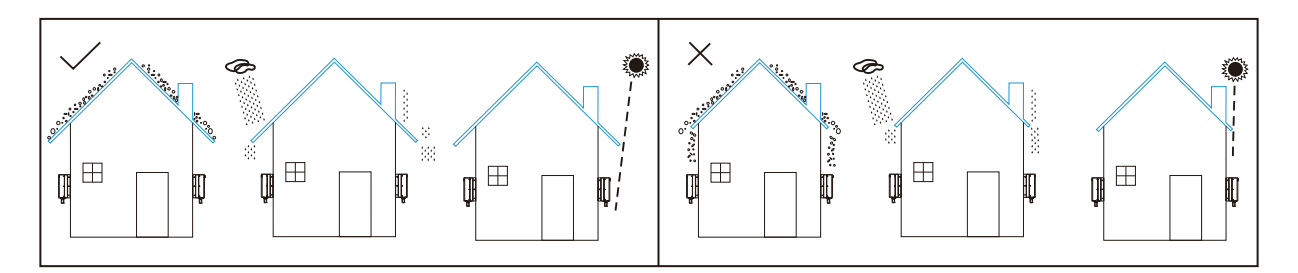

i) L'onduleur doit être installé verticalement sur le mur ou appuyé sur un plan avec un angle d'inclinaison limité. Veuillez vous référer ci-dessous

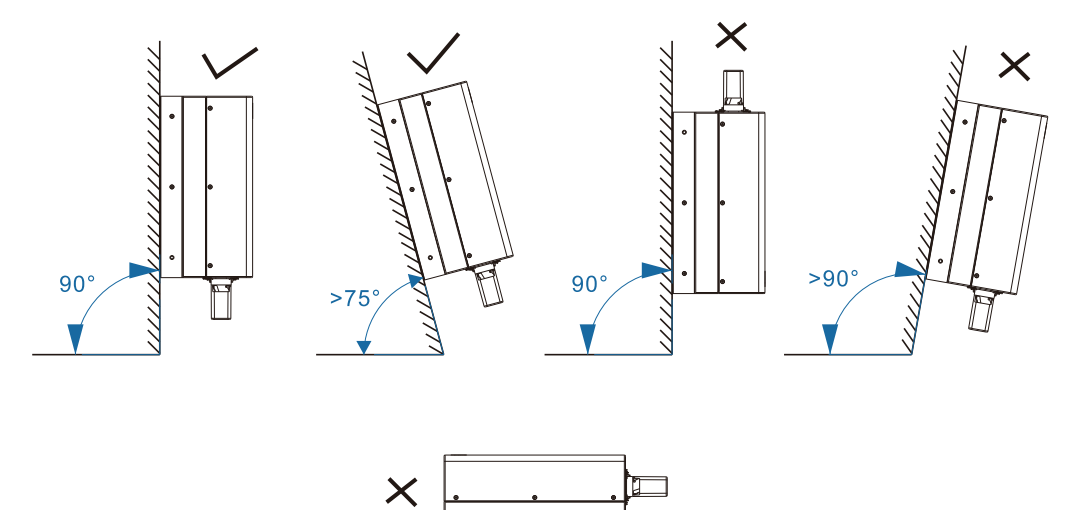

j ) N'installez pas l'onduleur dans une pièce à vivre.

k) N'installez pas la nouvelle antenne TV de l'onduleur ou toute autre antenne ou câble d'antenne.

I) Assurez-vous qu'il y a suffisamment d'espace sur l'emplacement pour un accès facile à l'onduleur,

aux points de connexion et aux commutateurs pertinents lors de l'exploitation et de la maintenance futures.

m) La hauteur d'installation doit être raisonnable pour garantir son fonctionnement et visualiser l'écran de l'onduleur.

#### ▲ DANGER

• Afin d'éviter tout choc électrique ou autre blessure, veuillez vous assurer qu'il n'y a pas d'électricité, de plomberie ou de gazoduc dans le mur pour percer des trous pour l'installation.

#### 3.2.2 Exigences de dégagement

Pour garantir que l'onduleur fonctionne normalement et soit facile à utiliser, il existe des exigences concernant les espaces disponibles de l'onduleur, par ex. pour garder suffisamment d'espace libre.

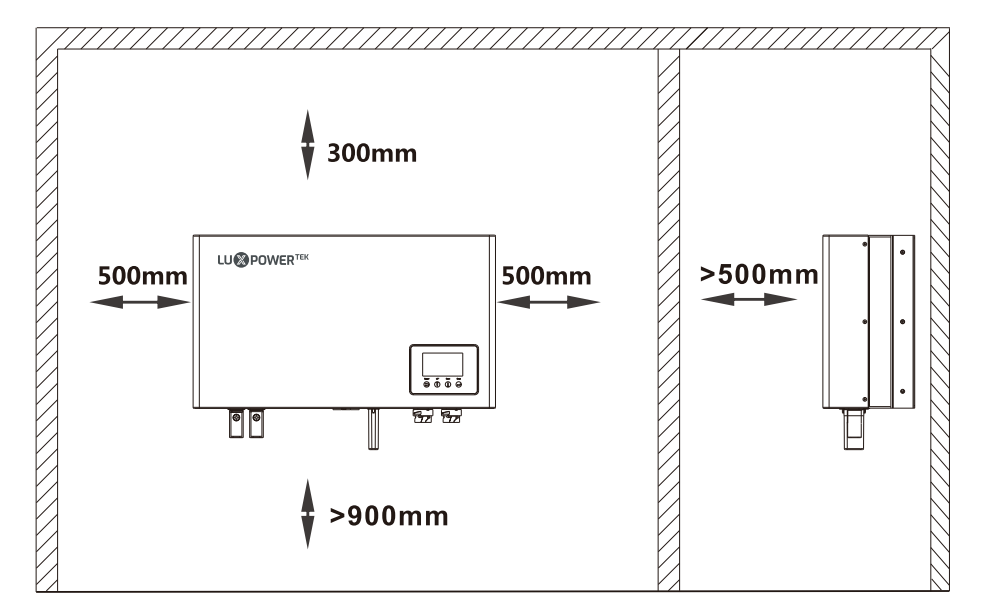

#### 3.2.3 Installation de l'onduleur

#### ▲ CAUTION

• Pour éviter tout dommage ou blessure potentiel dû à la chute de l'onduleur, veuillez accrocher soigneusement l'onduleur au support, ne desserrez pas la poignée à moins de confirmer que l'onduleur est bien monté sur l'onduleur.

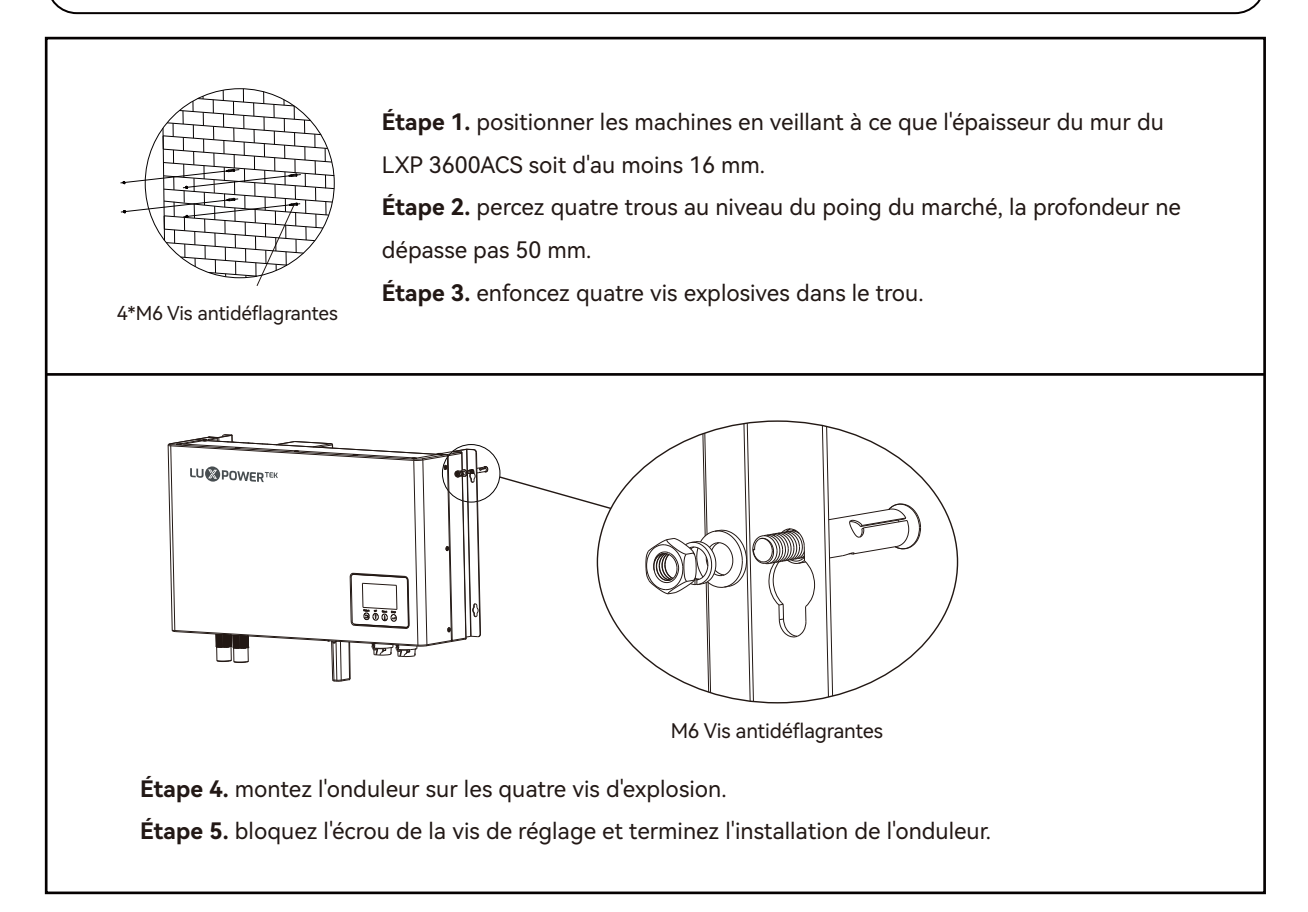

#### 3.3 Connexion

#### ▲ CAUTION

• Assurez-vous que l'onduleur est totalement isolé de toute alimentation CC ou CA avant la connexion.

#### 3.3.1 Connexion au réseau

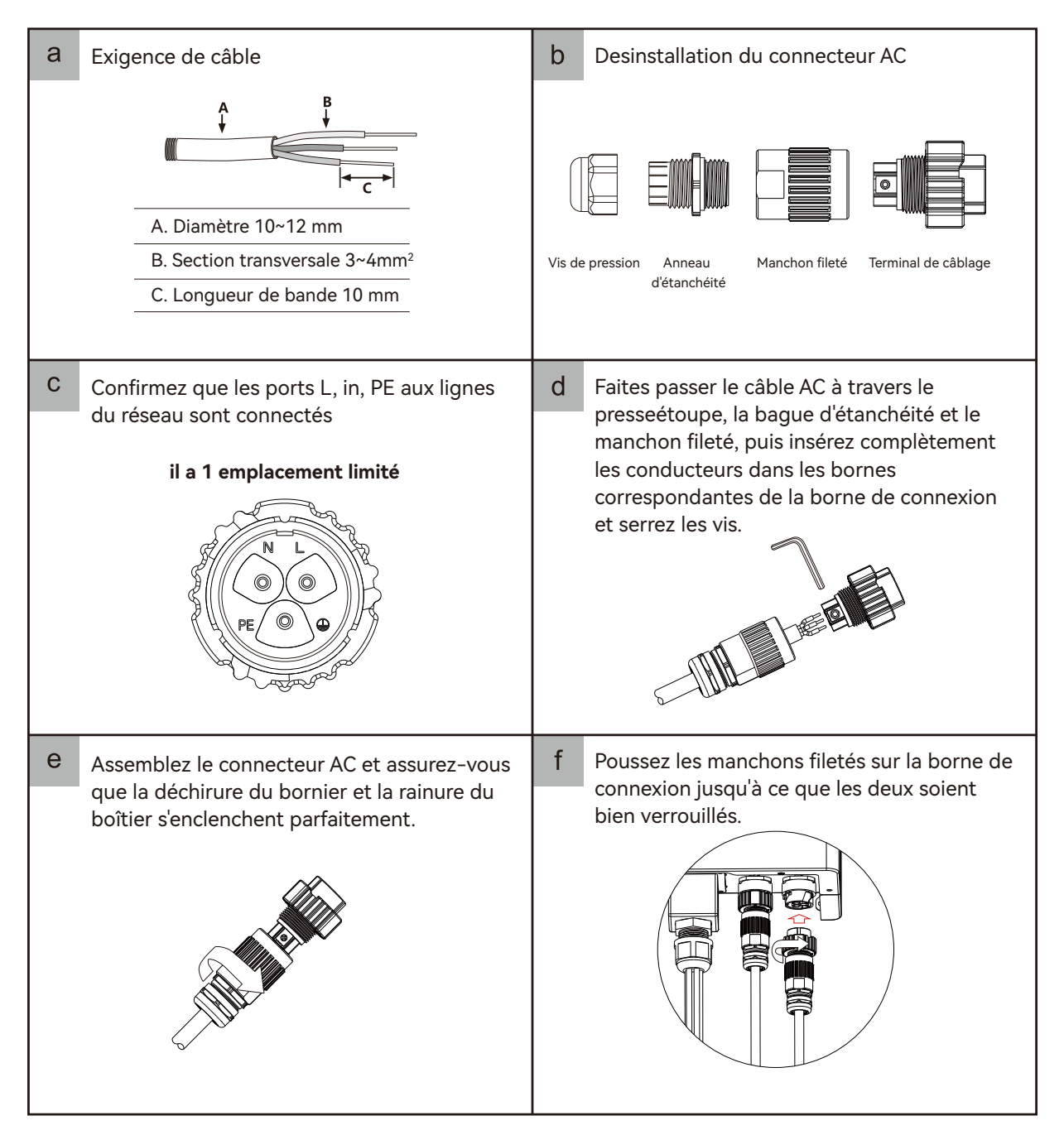

## 3.3.2 Connexion UPS

| a Exigence de câble                                                                                                    | b Desinstallation du connecteur UPS                                                                                                    |
|----------------------------------------------------------------------------------------------------|----------------------------------------------------------------------------------------------------|
| A. Diamètre 10~12 mm<br>B. Section transversale 3~4mm <sup>2</sup><br>C. Longueur de bande 10 mm                                     | Vis de pression Anneau<br>d'étanchéité                                                                                                    |
| C Confirmez que les ports L, in, PE aux lignes<br>du réseau sont connectés<br>il a 5 emplacement limité                              | d Faites passer le câble UPS à travers le presseétoupe, la bague d'étanchéité et le manchon fileté, puis insérez complètement les conducteurs dans les bornes correspondantes de la borne de connexion et serrez les vis. |
| e Assemblez le connecteur UPS et assurez-vous<br>que la déchirure du bornier et la rainure du<br>boîtier s'enclenchent parfaitement. | f Poussez les manchons filetés sur la borne de connexion jusqu'à ce que les deux soient bien verrouillés.                                                                                                    |

#### 3.3.3 Connexion de la batterie

#### ▲ CAUTION

- Cette partie de ce manuel décrit uniquement la connexion de la batterie côté onduleur. Si vous avez besoin d'informations plus détaillées concernant la connexion de la batterie côté batterie, veuillez vous référer au manuel de la batterie que vous utilisez.
- Gardez à l'esprit que l'inversion du pôle positif + et négatif (-) de la batterie endommagera l'onduleur et la batterie.

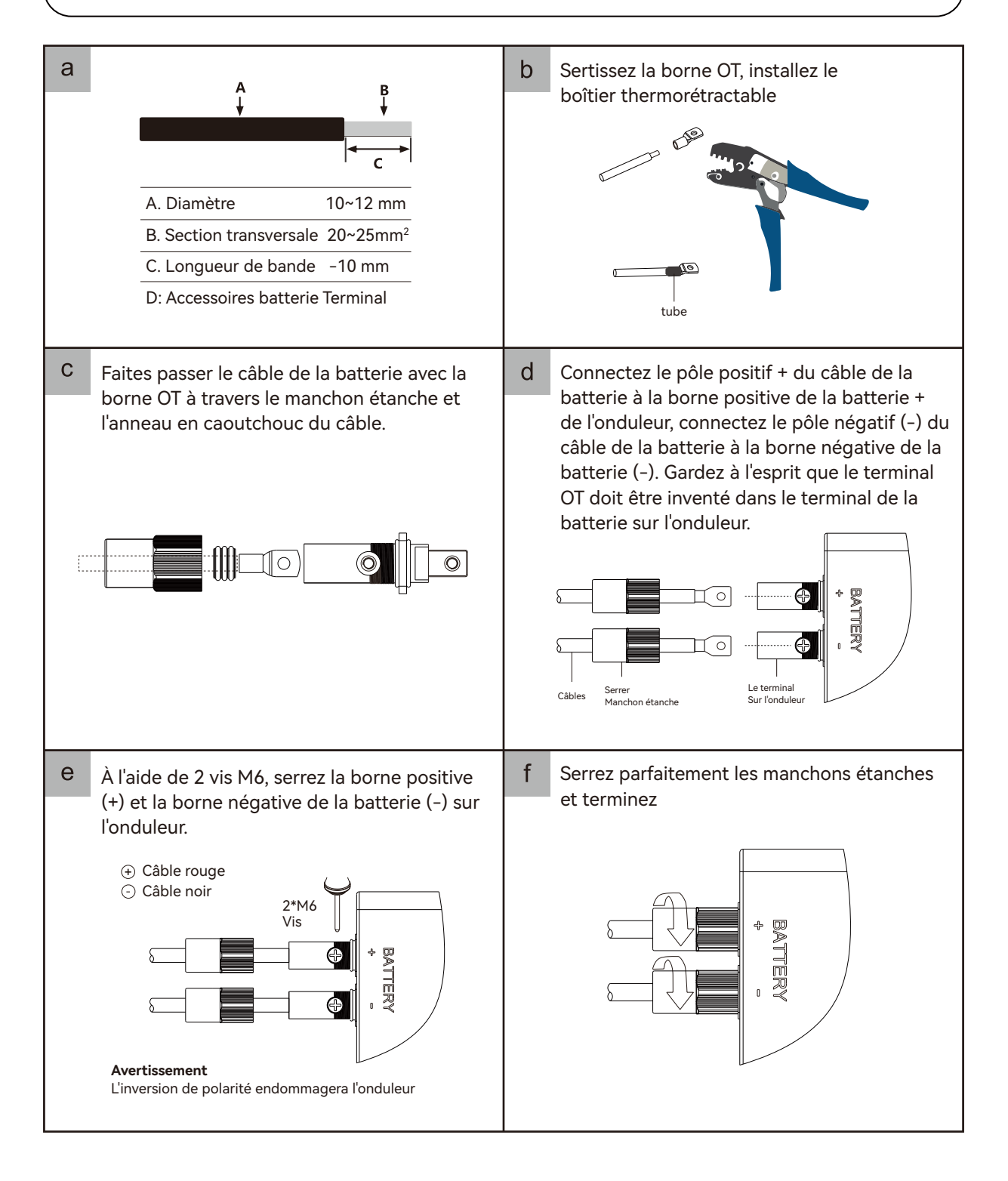

#### 3.3.4 Câblage de tout le système

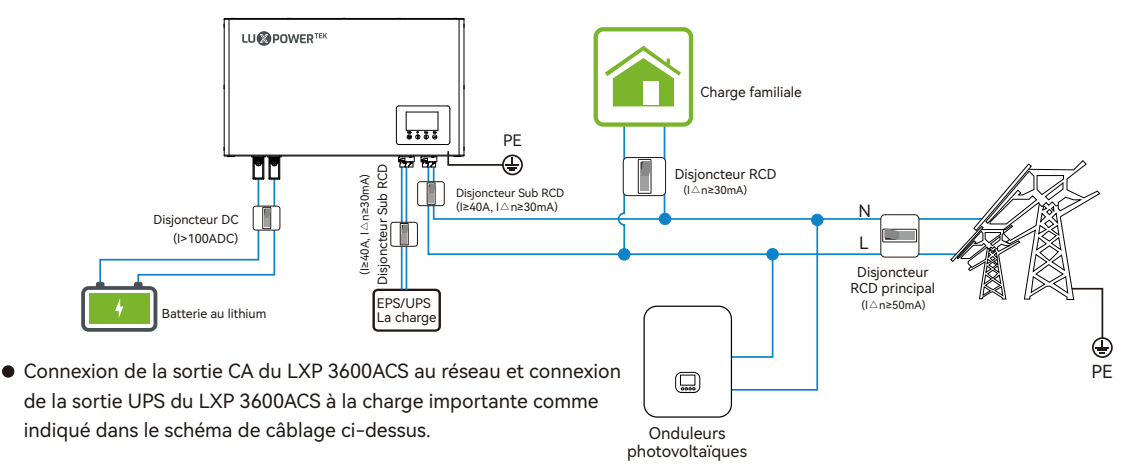

#### ▲ CAUTION

- Un RCD externe (type A) peut être utilisé (≥30 mA) dans la sortie UPS du LXP 3600ACS et l'entrée de la charge domestique.
- Comme le LXP 3600ACS est utilisé pour les onduleurs photovoltaïques dans le système, l'onduleur photovoltaïque crée également un courant résiduel. Afin d'éviter tout déclenchement indésirable pendant le fonctionnement, nous recommandons que le courant résiduel nominal du disjoncteur RCD principal soit (≥50 mA).
- Il est suggéré que le disjoncteur CA dans la sortie réseau du LXP 3600ACS soit (≥40 A). Et il est suggéré que le disjoncteur CC de la batterie soit (≥100 A). Pour les batteries avec interrupteur connecté, l'interrupteur CC externe n'est pas nécessaire.

Remarque: pour les pays de sécurité australiens et néo-zélandais, le câble neutre du côté réseau et du site de secours doit être connecté ensemble, veuillez vous référer à la page 8; le schéma de câblage du système de réseau australien et néo-zélandais.

#### 3.3.5 Établir des normes de sécurité

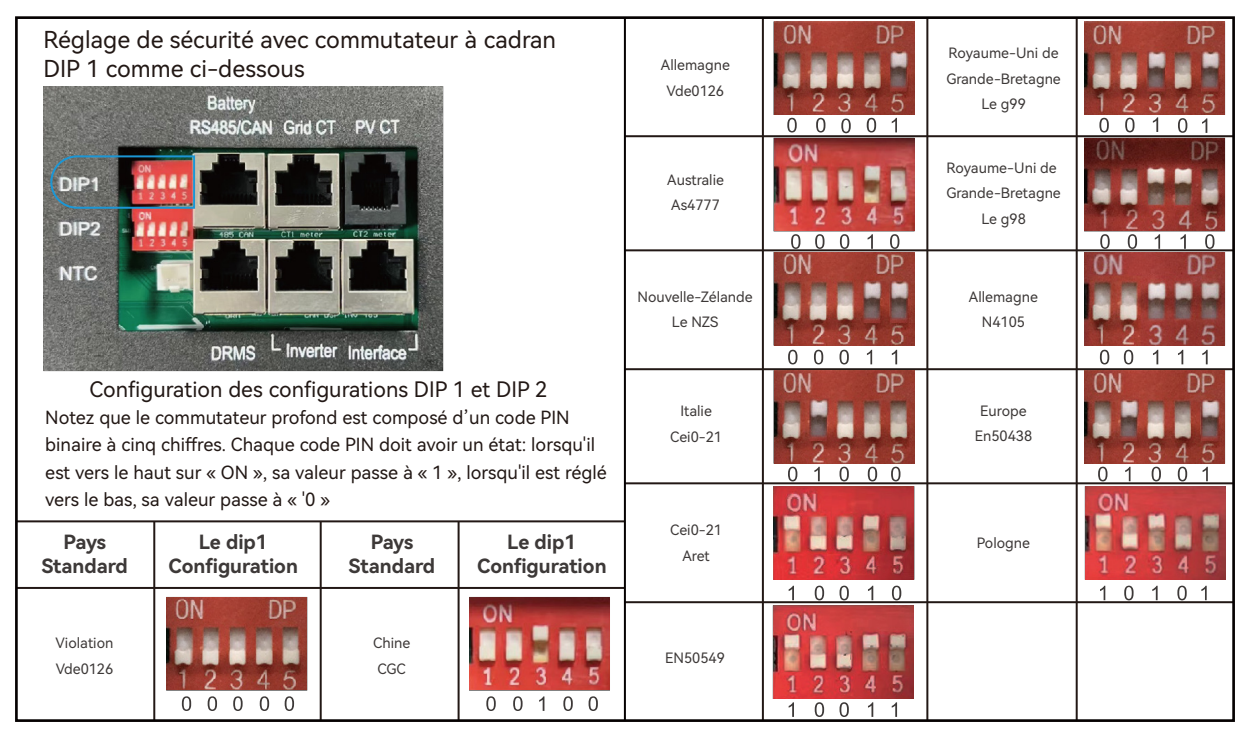

#### 3.3.6 Connexion de la batterie Communication

#### NOTICE

- Avant toute installation, il faut lire la description suivante du port de communication de la batterie et du port NTC.
- Avant toute installation, dont la plupart suivent la description du port DRMS uniquement pour la sécurité australienne.

Port de communication de la 12345678 batterie

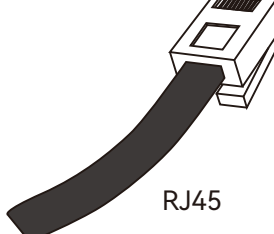

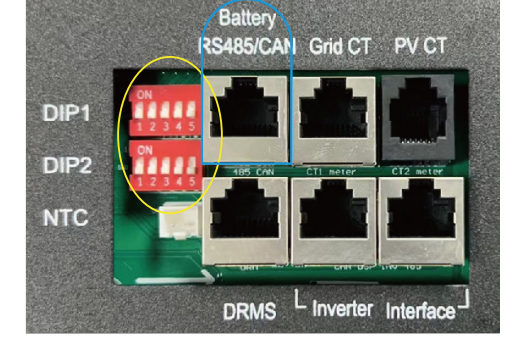

| l' interrupteur Rouge |            |          |
|-----------------------|------------|----------|
| Pin                   | RS485 Port | CAN Port |
| 1                     | RS 485B    | /        |
| 2                     | RS 485A    | /        |
| 3                     | /          | CANL     |
| 4                     | /          | CANH     |
| 5                     | /          | /        |
| 6/7/8                 | /          | /        |

| l' interrupteur Blue |            |          |
|----------------------|------------|----------|
| Pin                  | RS485 Port | CAN Port |
| 1                    | RS 485B    | /        |
| 2                    | RS 485A    | /        |
| 3                    | /          | /        |
| 4                    | /          | CANH     |
| 5                    | /          | CANL     |
| 6/7/8                | /          | /        |

port DRMS uniquement pour la sécurité australienne PIN number Description DRM1/5 1 Battery 12345678 RS485/CAN Grid CT PV CT 2 DRM2/6 RJ45 3 DRM3/7 DIP1 4 DRM4/8 DIP2 5 REF GEN/0 NTC 6 COM/DRM 0 7 V+ L Inverter Interface DRMS 8 V-

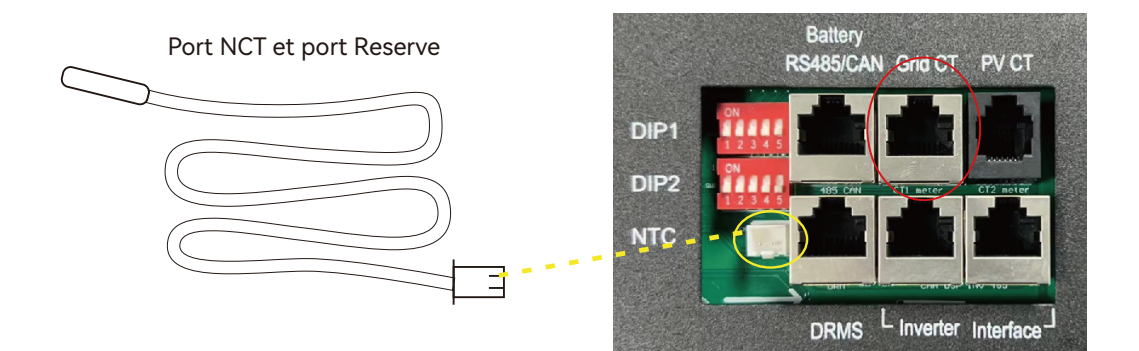

| l' interrupteur Rouge    |                |  |
|--------------------------|----------------|--|
| Pin Function Description |                |  |
| 1                        | Meter RS 485-B |  |
| 2                        | Meter RS 485-A |  |
| 3                        | /              |  |
| 4                        | /              |  |
| 5                        | Grid CT1-N     |  |
| 6                        | Grid CT1-P     |  |
| 7                        | Grid CT1-N     |  |
| 8                        | Grid CT1-P     |  |

|     | l' interrupteur Blue |  |
|-----|----------------------|--|
| Pin | Function Description |  |
| 1   | Meter RS 485-B       |  |
| 2   | Meter RS 485-A       |  |
| 3   | Debugging RS 485-B   |  |
| 4   | Debugging RS 485-A   |  |
| 5   | Grid CT1-N           |  |
| 6   | Grid CT1-P           |  |
| 7   | Grid CT1-N           |  |
| 8   | Grid CT1-P           |  |

Connexion du câble de communication de la batterie/câble NTC et des pinces.

1. Ne coupez aucun câble de communication de batterie ou câble CT car les trous de la bague d'étanchéité sont pré-marqués comme « à moitié coupé » sur sa surface. Il est facile de mettre le câble dans le trou de la bague d'étanchéité correspondante.

2. Si le type de batterie est une batterie lithium-ion ou ternaire qui nécessite une communication entre l'onduleur et du système de gestion de batterie (BMS), la connexion de communication doit être établie. Le ci-joint le câble de communication dans l'emballage de l'onduleur peut ne pas convenir à toutes les marques de batteries, veuillez vérifier si le port de communication de la batterie est compatible avec votre batterie.

3. Si le type de batterie est au plomb, il nécessite un kit de câble NTC de batterie pour surveiller l'ambiance de la batterie. température.

4. La direction de la pince CT côté réseau ne peut pas être connectée en sens inverse, veuillez suivre la direction « Grild- House» pour établir la connexion.

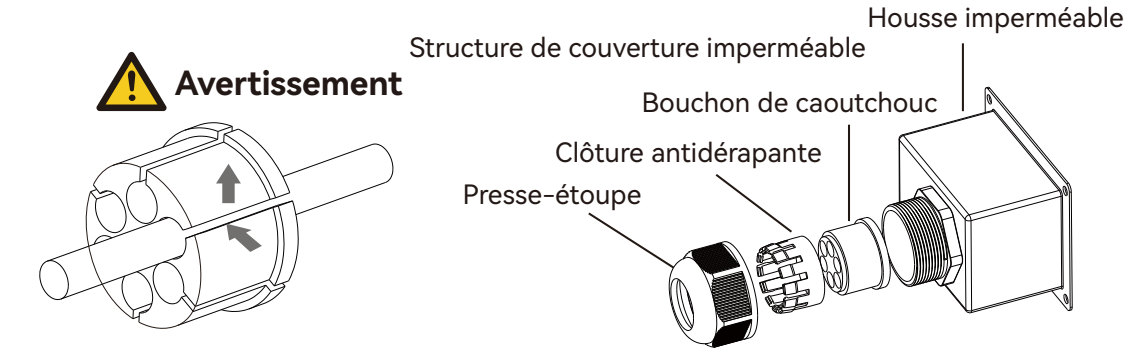

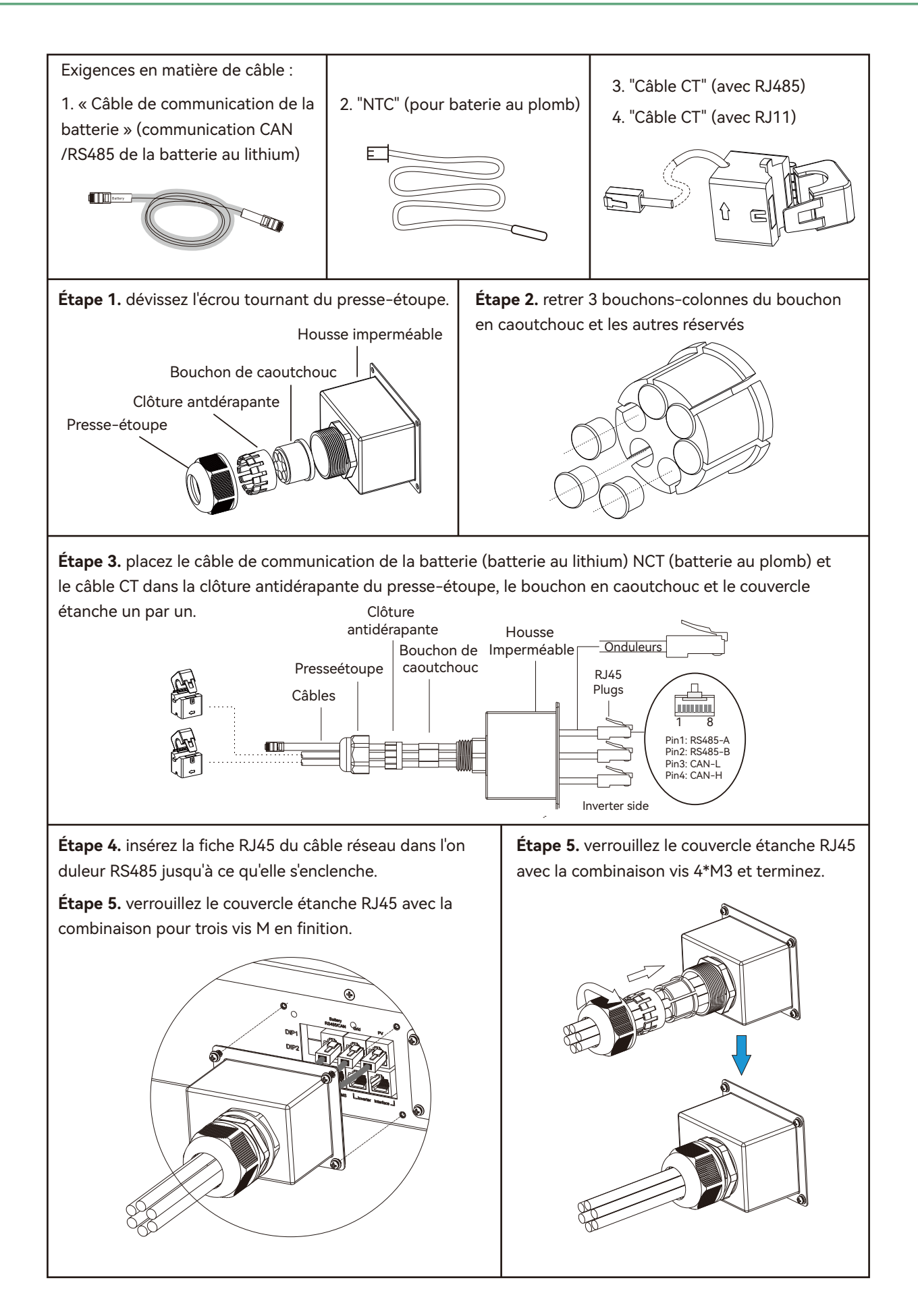

**Étape 7.** s'il s'agit d'une batterie au lithium, connectez le côté du câble de communication de la batterie avec l'étiquette « batterie » (batterie au lithium) au port de communication de la batterie au lithium. S'il s'agit d'une batterie au plomb, laissez simplement le NCT près de la surface de la batterie au plomb.

**Étape 8.** rattraper le CT 1 sur la ligne Grid L depuis Grid et la direction est grid-house. Attraper le CT 2 sur la ligne L du réseau de la sortie de l'onduleur.

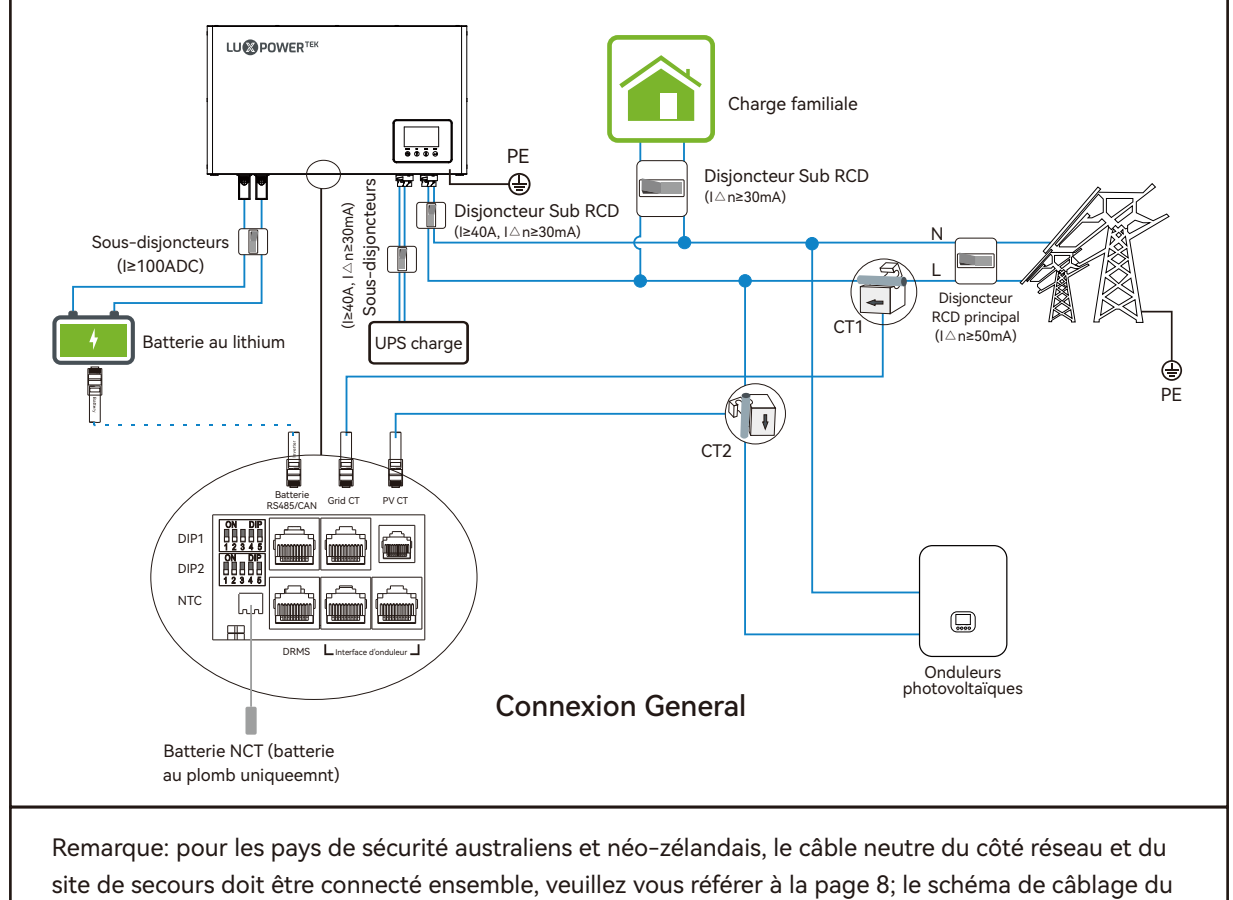

système de réseau australien et néo-zélandais.

#### 3.3.7 Installer le module Wi-Fi

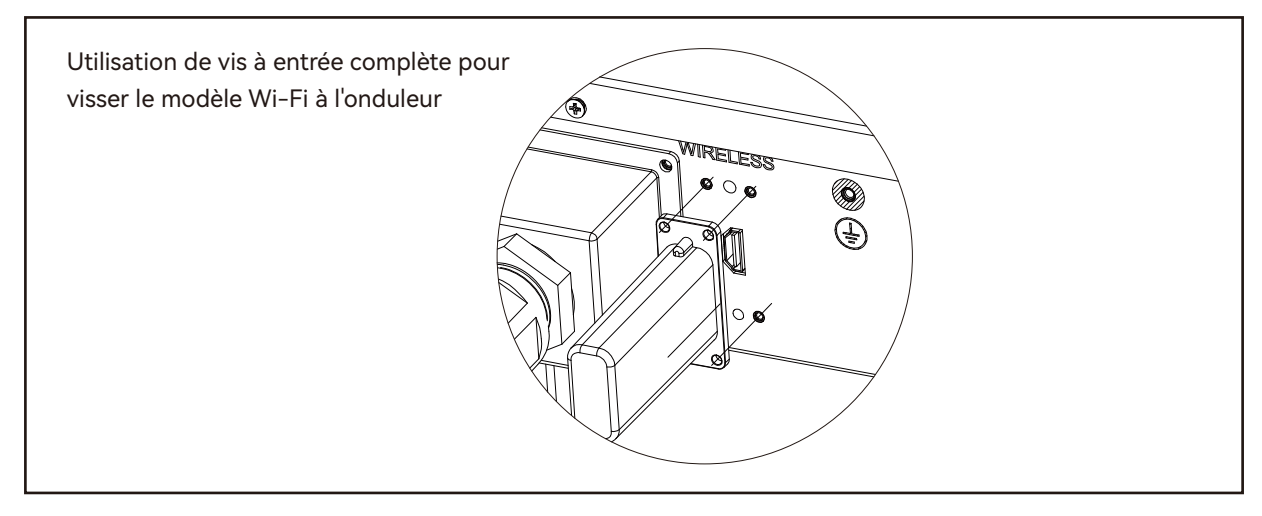

## 4. Affichage, Réglage et Fonctionnement

#### 4.1 Aperçu de l'écran LCD et brèves informations

Ce type d'écran LCD contient l'affichage des informations du système et les fonctions de réglage. L'aperçu de l'écran LCD est présenté ci-dessous:

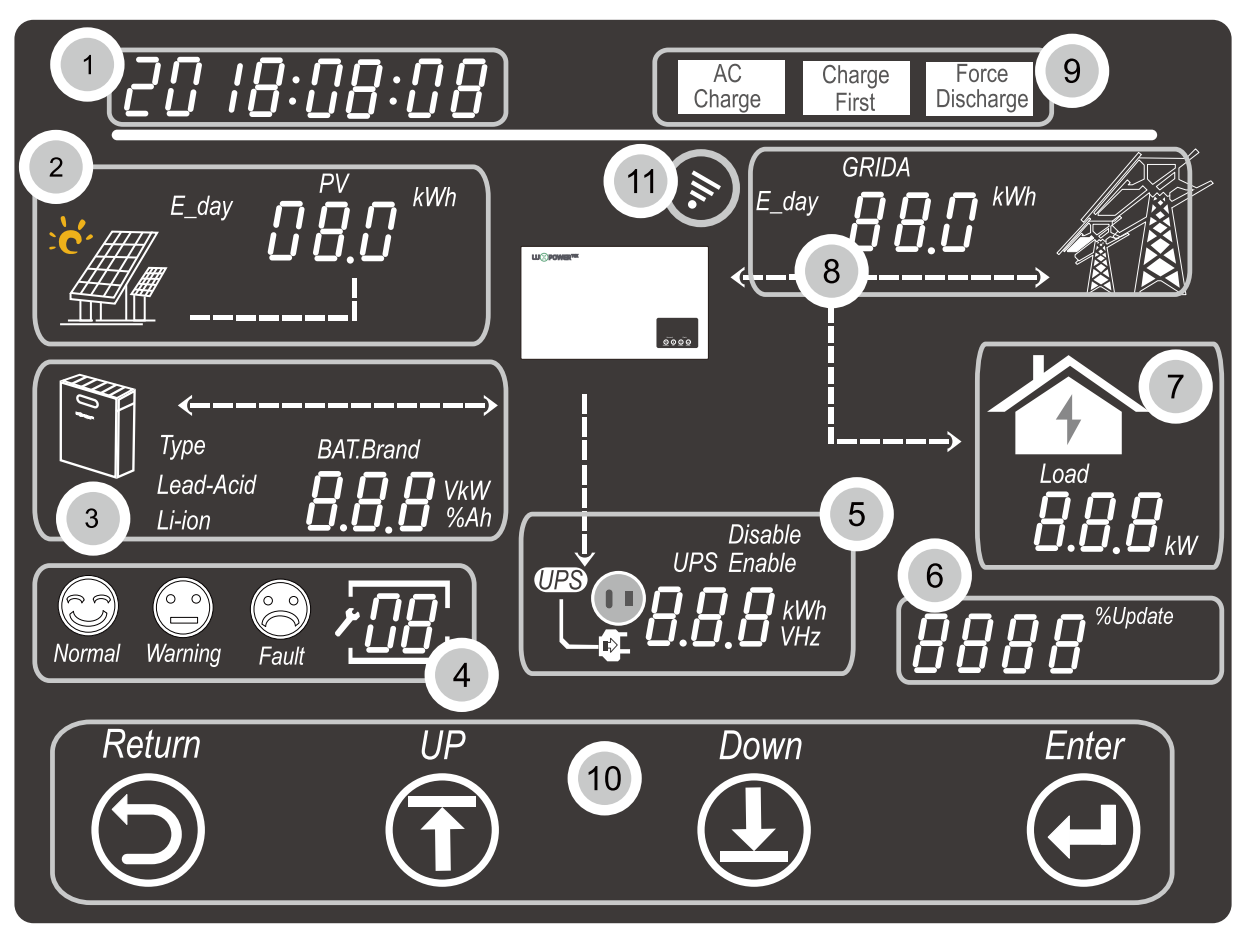

#### Instruction d'interface d'écran

| N° | Description                                            | Remarques                                                                                                    |
|----|--------------------------------------------------------|----------------------------------------------------------------------------------------------------|
| 1  | Information Général<br>Zone Affichage                  | Afficher l'heure/la date actuelle par défaut (année/mois/jour/heure/minute<br>commutant automatiquement). Lorsque vous appuyez sur les boutons<br>Haut ou Bas, cette zone affichera les informations sur la version du<br>firmware, le numéro de série etc. Afficher les informations de sélection des<br>paramètres lors de la saisie des paramètres |
| 2  | Sorti sur reseau d'onduleur<br>solaire Donnée d'enegie | Cette zone affiche les données de tension PV, de puissance et le réglage<br>du PV saisir les informations de connexion                                                                                                    |
| 3  | Information de<br>Batterie et donnée                   | Cette zone affiche le type de batterie, la marque de la batterie (batterie au lithium), le réglage de la tension CV de la batterie au plomb, la tension de charge flottante, la tension de coupure et la tension de fin de décharge. Et afficher la tension, SOC et puissance en tours de période de 1 seconde                                        |

| 4  | Etat de fonctionnement<br>du system     | Il existe trois types d'état de fonctionnement : normal, avertissement et<br>défaut. Sur le côté droit de cette zone, il y a un affichage de code, il<br>affichera différents type de code : le code du mode de fonctionnement du<br>système, le code d'avertissement, le code d'erreur et le code de réglage |
|----|-----------------------------------------|----------------------------------------------------------------------------------------------------|
| 5  | Sortie UPS/EPS Information<br>et donnée | Lorsque la fonction UPS est activée, cette zone affichera la tension UPS,<br>fréquence, puissance, etc. en tours de périodes de 1 s                                                                                                    |
| 6  | Programmation et Auto test              | Lorsque le processus de test est en cours (uniquement pour la norme<br>italienne) ou que la mise à jour du micrologiciel est en cours, il affichera<br>les informations pertinentes.                                                                                                    |
| 7  | Consommation de charges                 | Afficher la consommation électrique par les charges                                                                                                    |
| 8  | Infoematin de la grille                 | Afficher les informations du réseau concernant la tension, la fréquence, la puissance d'entrée ou de sortie, la période de commutation de 1 s                                                                                                    |
| 9  | Zone de paramettre de<br>fonctionnement | Lorsque vous effectuez des réglages sur l'onduleur LXP ACS via l'écran<br>LCD, cette zone affiche l'option Charge CA, Décharge forcée, Charge<br>d'abord pour le réglage de ces modes de fonctionnement. Il n'affichera<br>pas ces informations sauf lors du processus de configuration.                      |
| 10 | Boutons tactiles                        | Bouton tactile retour, haut, bas et entrée pour une utilisation via l'écran LCD.                                                                                                    |
| 11 | Connexion du modèle WiFi<br>Signal      | Lorsque le module Wi-Fi est connecté au LXP ACS et que la communication entre eux est normale, le signal s'affichera dans cette zone                                                                                                    |

### 4.2 INFORMATIONS GÉNÉRALES VÉRIFICATION ET RÉGLAGE

#### 4.2.1 Affichage des informations générales

Lorsque l'écran LCD affiche automatiquement les informations générales du système, elles s'affichent comme le montre l'image ci-dessous;

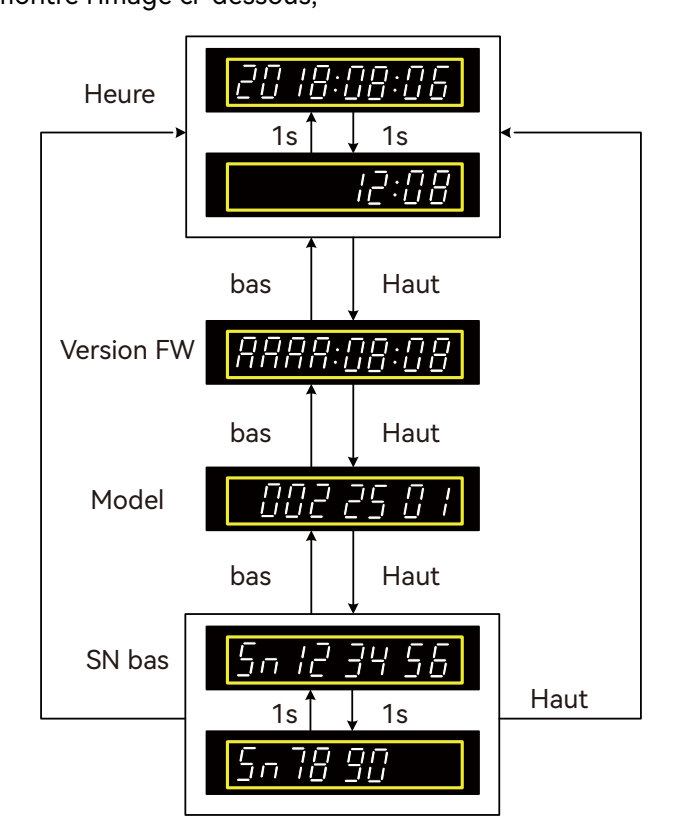

#### 4.2.2 Démarrer le réglage

Lorsque le système n'est pas en état de test automatique ou de programmation, veuillez appuyer sur e bouton de retour pour accéder au processus de configuration:

Lorsque vous appuyez sur le bouton de retour, la zone 1 (réglage des forts temps) clignote au début, vous pouvez appuyer sur les boutons haut et bas pour sélectionner ce qu'il faut régler, puis appuyer sur le bouton Entrée pour démarrer les réglages sur les options de réglage sélectionnées.

#### 4.2.3 Paramètres de l'heure

Pour régler l'heure de l'onduleur LXP ACS, veuillez suivre les étapes ci-dessous

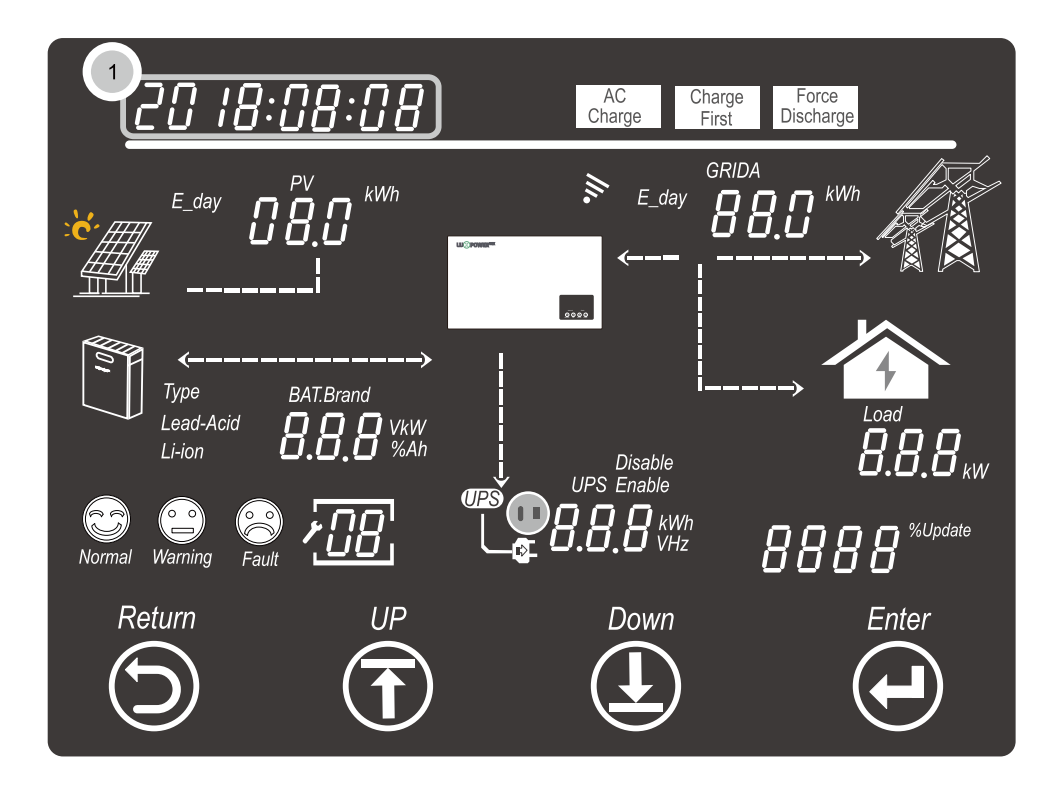

• Définir l'année

Lorsque la zone d'affichage ① clignote, appuyez sur le bouton Entrée pour régler l'année, appuyez sur les boutons haut et bas pour modifier le numéro de l'année et appuyez sur le bouton Entrée pour confirmer et terminer le réglage de l'année.

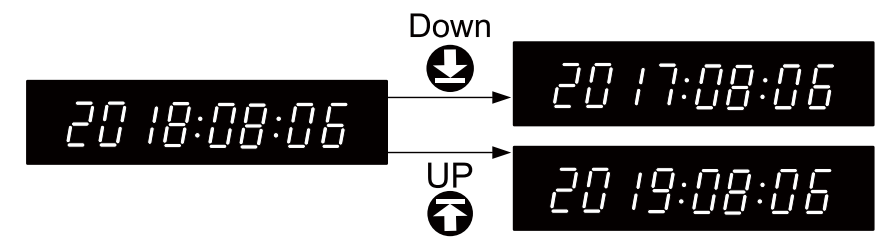

#### • Définir le mois

Une fois le réglage de l'année terminé, le numéro du mois clignote, appuyez sur les boutons haut et bas pour modifier le numéro du mois, et appuyez sur le bouton Entrée pour confirmer et terminer le réglage du mois.

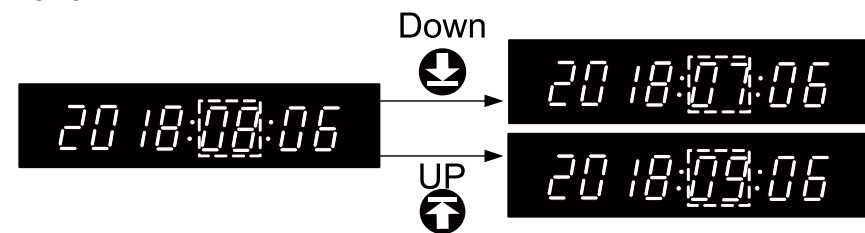

#### • Définir le Jour

Une fois le réglage du mois terminé, le numéro du jour clignote, appuyez sur les boutons haut et bas pour modifier le numéro du jour, et appuyez sur le bouton Entrée pour confirmer et terminer le réglage du jour.

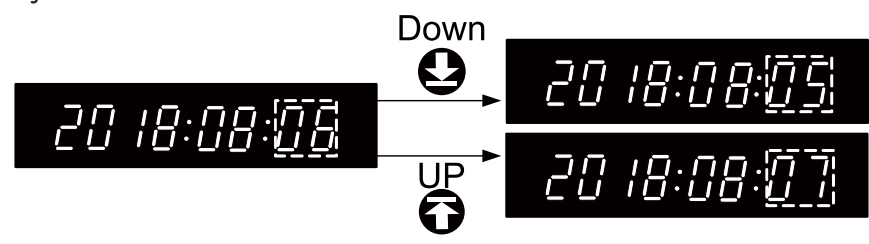

• Définir l'heure

Une fois le réglage du jour terminé, le numéro de l'heure clignote, appuyez sur les boutons haut et bas pour modifier le numéro de l'heure, et appuyez sur le bouton Entrée pour confirmer et terminer le réglage de l'heure.

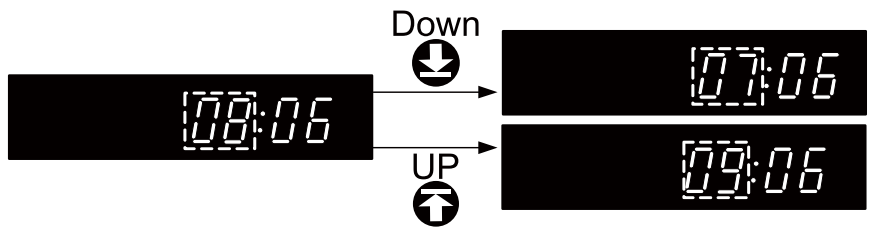

• Définir les Minutes

Une fois le réglage de l'heure terminé, le numéro des minutes clignote, appuyez sur les boutons haut et bas pour modifier le numéro des minutes, et appuyez sur le bouton Entrée pour confirmer et terminer le réglage des minutes.

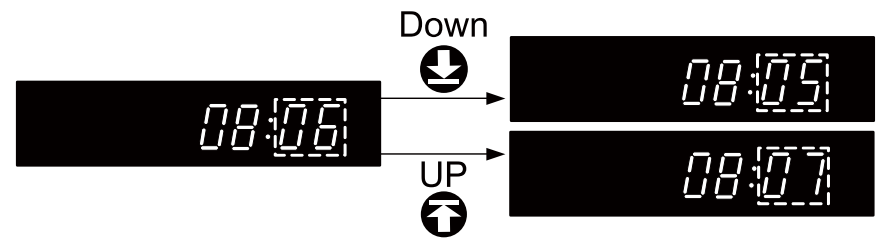

After confirmed and finished the hour setting, the area will still flash, you can press return button to exit the setting process, or press up and down buttons to select other setting options, or press enter button to set the timme again.

#### 4.2.4 Parametre de la baterrie

Appuyez sur les boutons RETOUT, ensuite appuyez sur les boutons haut et bas pour selection la zone ③, quand la zone ③ clignote, appuyez sur le bouton Entrée pour commencer le reglage de la batterie.

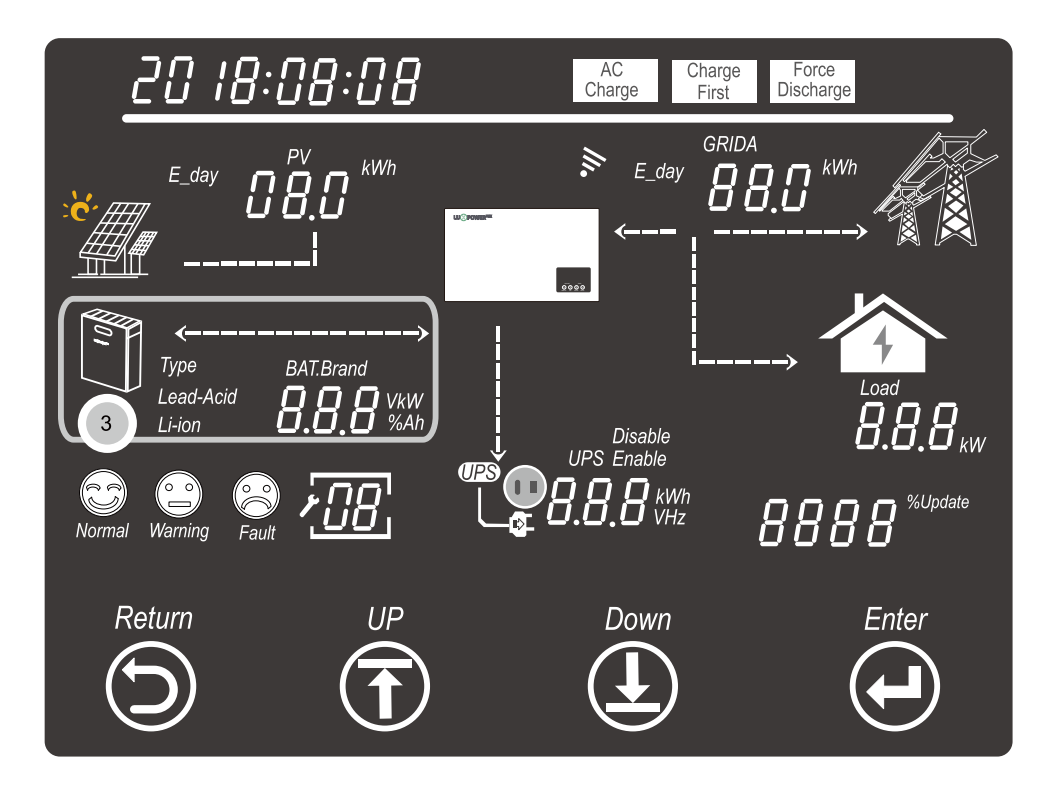

Appuyez sur le bouton Entrée pour sélectionner le type de batterie (plomb-acide ou Li-ion)

• Pour batterie au plomb

Sélectionnez l'option plomb-acide, puis appuyez sur le bouton Entrée pour confirmer le type de batterie, puis la zone de capacité de batterie suivante (50 Ah) clignotera. Veuillez ensuite sélectionner une capacité de batterie au plomb en appuyant sur les boutons haut et bas, la capacité de la batterie au plomb pourrait être 50 Ah, 100 Ah, 150 Ah, 200 Ah et 250 Ah. Appuyez ensuite sur le bouton Entrée pour confirmer et terminer le réglage de la batterie au plomb.

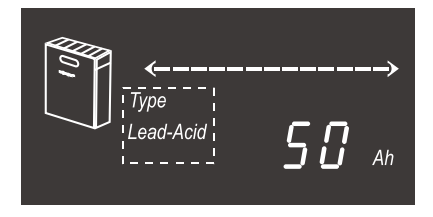

• Pour batterie lithium-ion

Sélectionnez l'option Li-ion et appuyez sur le bouton Entrée pour confirmer le type de batterie. Ensuite, la zone de la marque de la batterie clignotera, appuyez sur les boutons haut et bas pour sélectionner le numéro de marque de la batterie (voir le tableau des numéros de marque de la batterie) et appuyez sur le bouton Entrée pour confirmer et terminer les réglages de la batterie lithium-ion.

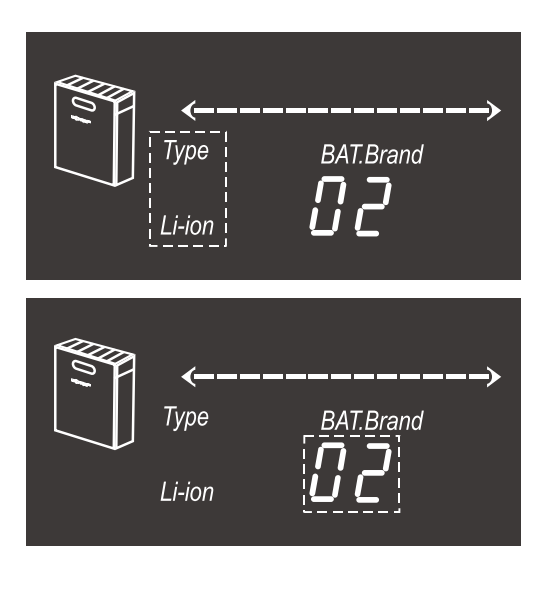

| Numero de marque BAT | type de batterie    |
|----------------------|---------------------|
| 0                    | Réserve             |
| 1                    | Réserve             |
| 2                    | Technologie de tour |
| 3                    | Réserve             |
| 4                    | Réserve             |
| 5                    | Réserve             |
| 6                    | Réserve             |
|                      |                     |
|                      |                     |
|                      |                     |

#### 4.2.5 Paramètres de l'onduleur

Utilisez-vous la fonction UPS (parfois considérée comme EPS ou fonction de sauvegarde), elle doit être activée via les paramètres UPS.

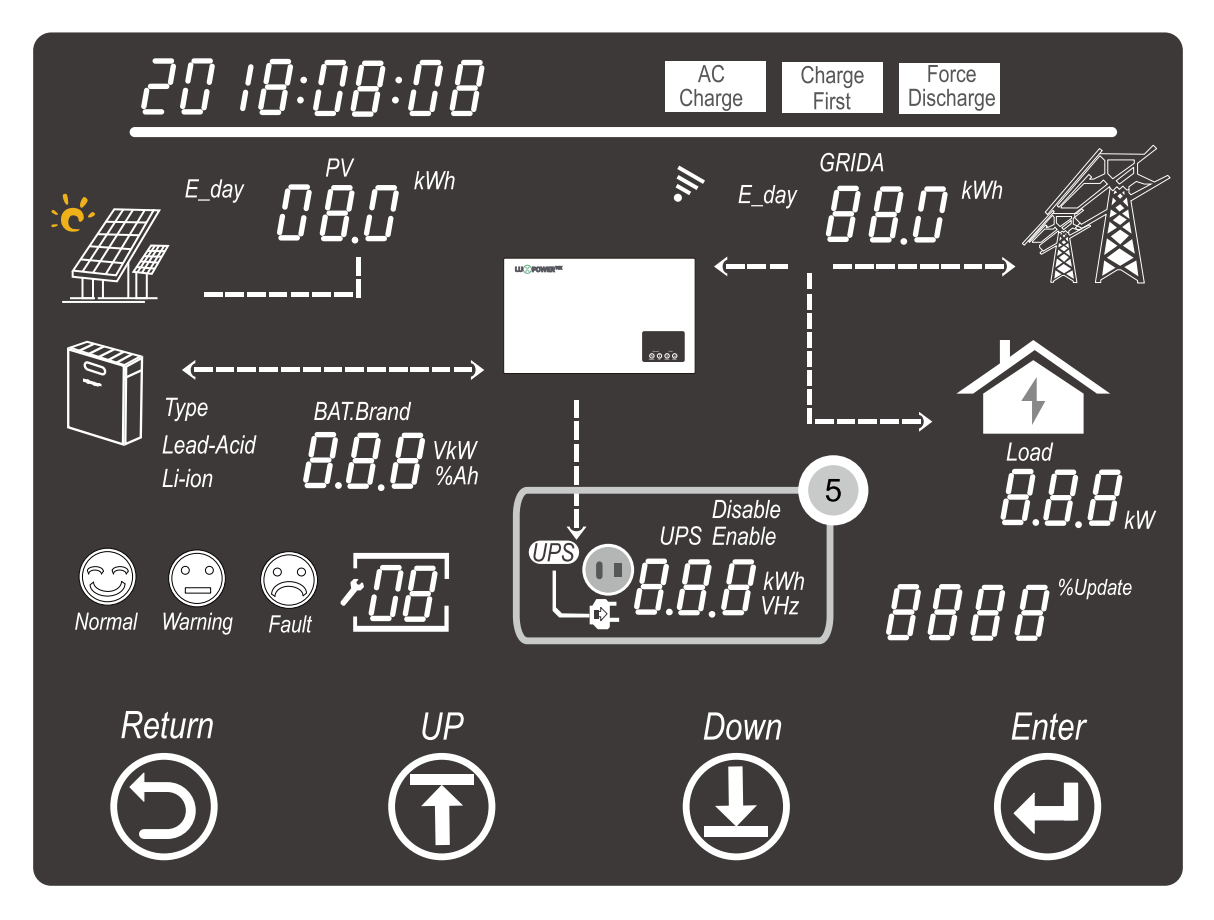

Appuyez sur le bouton Retour pour passer en mode paramètres, puis appuyez sur les boutons haut et bas pour sélectionner la zone ⑤ (lorsque la zone ⑤ clignote, appuyez ensuite sur le bouton Entrée pour étudier les paramètres de l'UPS.

• Activer/désactiver la fonction UPS:

Appuyez sur les boutons haut et bas pour sélectionner l'option désactivée ou activée lorsqu'ils clignotent, et appuyez sur le bouton Entrée pour activer ou désactiver la fonction UPS.

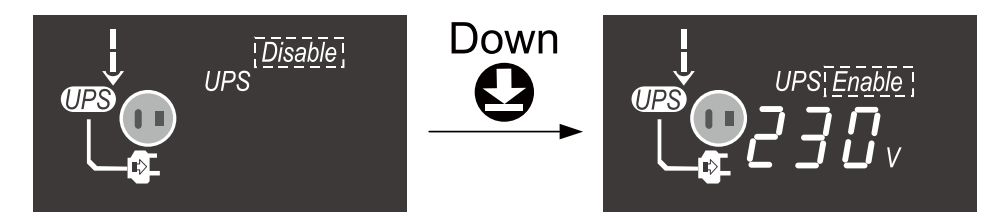

• Réglage de la tension de l'onduleur

Lorsque vous activez la fonction UPS, la zone de tension UPS clignote, appuyez sur les boutons haut et bas pour sélectionner la tension UPS sur 220 V ou 230 V, puis appuyez sur le bouton Entrée pour confirmer et terminer le réglage de la tension UPS.

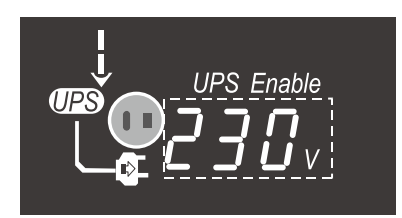

• Réglage de la fréquence UPS:

Une fois confirmé et terminé le réglage de la tension de l'UPS, la zone de fréquence de l'UPS clignotera. Appuyez sur les boutons haut et bas pour sélectionner la fréquence de l'UPS à 50 Hz ou 60 Hz et appuyez sur le bouton Entrée pour confirmer et terminer le réglage de l'UPS.

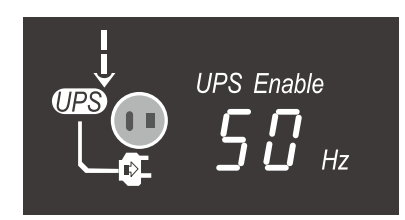

4.2.6 Réglage de la charge CA

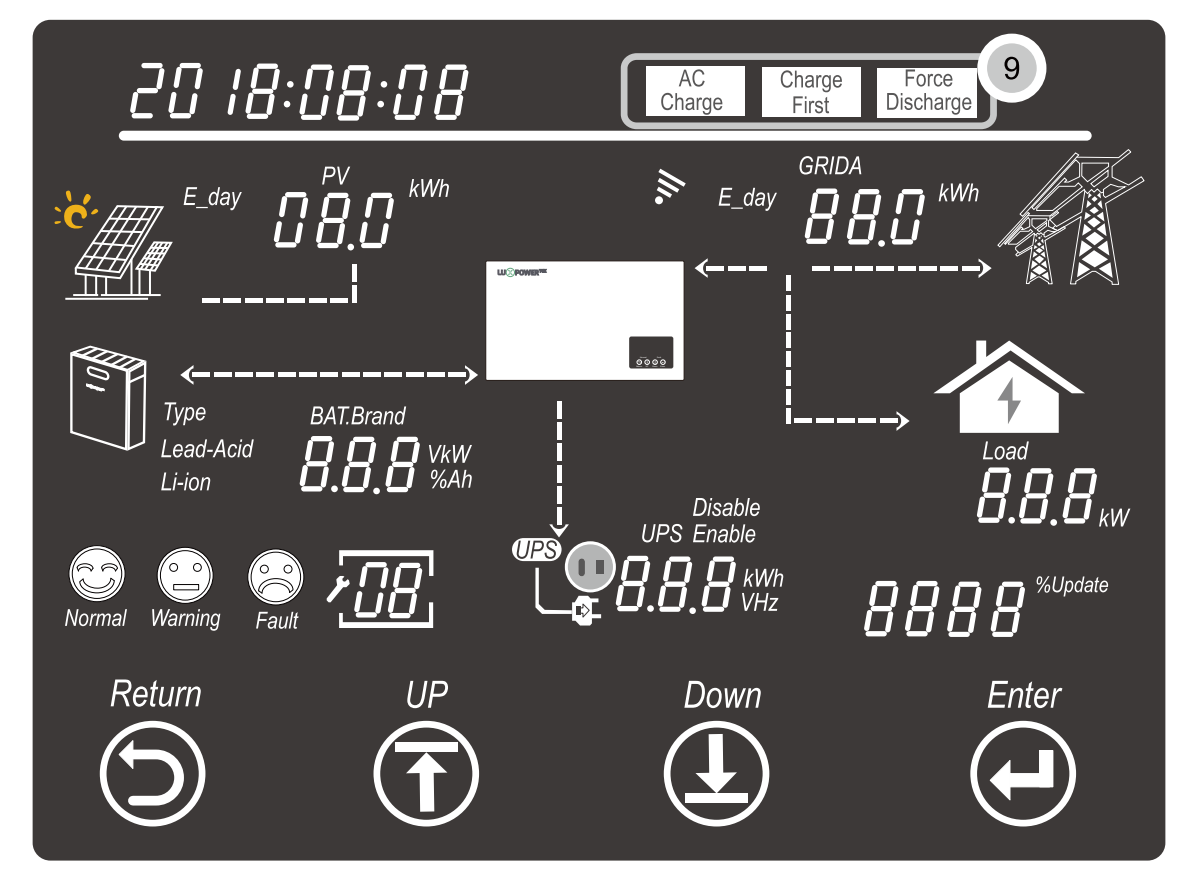

Appuyez sur le bouton de retour pour passer en mode de réglage, et appuyez sur les boutons haut et bas pour sélectionner l'option de charge CA de la zone ⑨ qui clignote, puis appuyez sur le bouton Entrée pour démarrer le réglage de la charge CA.

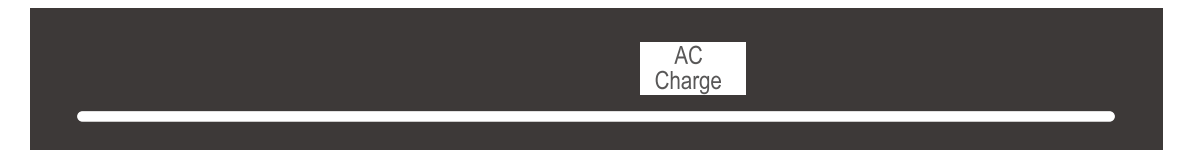

• Activer/désactiver la fonction de charge CA:

Appuyez sur les boutons haut et bas pour sélectionner l'option d'activation ou de désactivation du paramètre de charge CA pour activer ou désactiver cette fonction, et appuyez sur le bouton Entrée pour confirmer l'activation ou la désactivation de la fonction de charge CA.

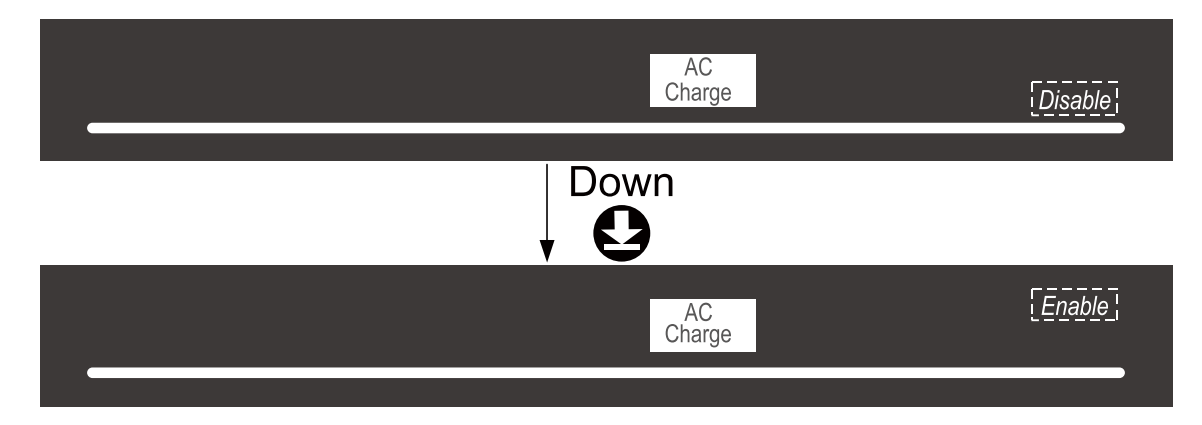

• Réinitialisation de la limite de puissance de charge CA:

Lorsque la fonction de charge CA est activée, elle modifie le réglage du taux limite de puissance de charge CA, ce qui signifie définir le taux de puissance de charge CA par rapport à la puissance de sortie/entrée CA maximale. Appuyez sur les boutons haut et bas pour sélectionner le taux limite de puissance de charge CA (de 0 % à 100 %), puis appuyez sur le bouton Entrée pour confirmer et terminer la réinitialisation de la limite de puissance.

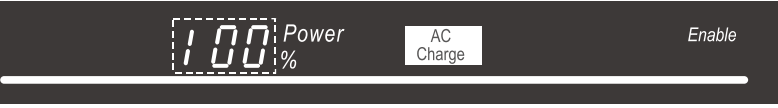

• Réglage du taux limite SOC de charge CA:

Lorsque vous confirmez et terminez le réglage du taux limite de puissance de charge CA, il se tournera vers le réglage du taux limité SOC de charge CA de la batterie, ce qui signifie définir la limitation SOC dont le SOC est supérieur à ce taux défini, puis arrêter la charge CA. Appuyez sur les boutons haut et bas pour sélectionner le taux de limite SOC (de 0 % à 100 %), puis appuyez sur le bouton Entrée pour confirmer et terminer le réglage de la limite SOC.

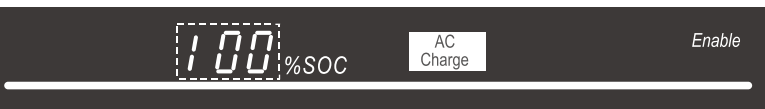

• Réglage du temps de charge AC:

Lorsque vous confirmez et terminez le réglage du taux limité de charge AC SOC, il passe au réglage du temps de charge AC. Pour définir la première période de début de charge CA, appuyez sur les boutons haut et bas pour sélectionner le temps de charge CA 1 et appuyez sur le bouton Entrée pour le confirmer, puis réglez l'heure de fin de charge CA 1 Et appuyez sur le bouton Entrée pour confirmer et terminer le temps de charge CA. Paramètre de la période 1, et il passera aux paramètres de la période de charge AC 2 et aux paramètres de la période de charge AC 3 ou vous pouvez appuyer sur le bouton Entrée 8 fois pour dépasser les paramètres de la période 2 et 3 si vous ne souhaitez pas les définir.

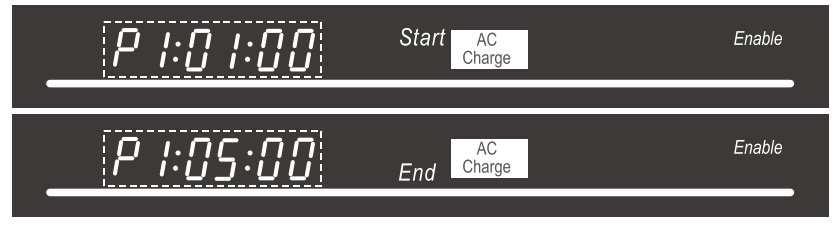

#### 4.2.7 Réglage de la décharge forcée

Si le système doit charger le mode de fonctionnement pour forcer la décharge de l'énergie stockée dans les batteries, nous devons alors activer la fonction de décharge forcée et effectuer les réglages. Appuyez sur le bouton de retour pour accéder aux réglages supplémentaires, et appuyez sur les boutons haut et bas pour sélectionner l'option de décharge forcée de la zone () qui clignote, puis appuyez sur le bouton Entrée pour démarrer le réglage de décharge forcée.

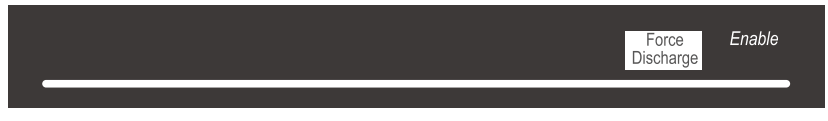

Le reste du réglage de la décharge forcée est le même que le réglage de la charge CA.

#### 4.3 Explication du code marche/course/erreur

L'état de fonctionnement du système sera affiché dans la zone ④, sous forme d'icône de visage et de code d'état. Vous trouverez ci-dessous l'explication du code pour LXP 3600ACS:

| Code d'état | État de l'onduleur                        | Remarques                                             |
|-------------|-------------------------------------------|-------------------------------------------------------|
| 0           | Standby                                   |                                                       |
| 1           | Faute                                     |                                                       |
| 2           | La programmation                          |                                                       |
| 16          | décharge de la batterie (grille attachée) | Décharge de la batterie en cas de connexion au réseau |
| 32          | Charge CA                                 | Charger la batterie utilise puissance du réseau       |
| 64          | Décharge de batterie (hors réseau)        | Décharge de la batterie quand hors réseau             |

#### 5. Démarrez et arrêtez

#### 5.1 Démarrage du système LXP 3600ACS

Les utilisateurs peuvent démarrer le LXP 3600ACS en suivant les étapes suivantes:

Étape 1. allumez le disjoncteur CA côté réseau pour vous connecter au réseau.

Étape 2. attendez 10 secondes.

Étape 3. activez le disjoncteur CC côté batterie pour vous connecter à la batterie.

**Étape 4.** lorsque les informations de fonctionnement sont affichées sur l'écran LCD et que l'icône de la batterie clignote, puis définissez le type de batterie et terminez, l'onduleur redémarrera toujours après le réglage.

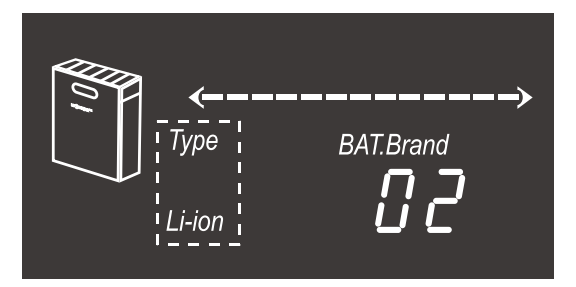

**Étape 5.** lorsque les informations de fonctionnement s'affichent à nouveau sur l'écran LCD et que la batterie ne clignote pas, cela signifie que le système LXP 3600ACS démarre avec succès.

#### 5.2 Arrêter le système LXP 3600ACS

Première étape: éteignez tous les disjoncteurs et interrupteurs, assurez-vous que la connexion au réseau, la connexion à la batterie, la connexion PV et la connexion UPS sont toutes déconnectées en tournant le disjoncteur et les interrupteurs concernés.

Deuxième étape: attendez cinq minutes et le LXP 3600ACS s'arrête complètement.

## 6. Depannage et Maintenance

#### 6.1 Depannage

Une fois qu'il ya un avertissement ou une Erreur, la LED et LCD va afficher un signal pour informer l'operateur, la LCD va afficher les code erreur et petite description importante.

| Affichage LCD               | Description                       | Dépannage                                                                                                    |  |
|-----------------------------|-----------------------------------|----------------------------------------------------------------------------------------------------|--|
|                             | Défaut de communication interne 1 | Redémarrez l'onduleur, si l'erruer existe toujours, veuillez nous contacter                                                                                                    |  |
| Given autor Défaut modèle 1 |                                   | Réinitialisez le modèle, vérifiez si<br>l'interrupteur des normes de sécurité est au<br>bon endroit                                                                                    |  |
|                             | Défaut CAN parallèle              | Vérifier le câble CAN parallèle Entre les<br>onduleurs                                                                                                    |  |
| Fault DD                    | Perte de maître                   | Vérifiez le câble CAN parallèle entre le<br>maître et les esclaves<br>Vérifiez si le système parallèle est verrouillé<br>sur un onduleur maître et reconfigurez un<br>onduleur maître. |  |
|                             | Maître multiple                   | Vérifiez si le système parallèle doit avoir au<br>moins deux maîtres<br>N'autoriser qu'un seul maître, reconfigurer<br>l'autre en esclaves                                             |  |
| Fault                       | AC parallèle incohérent           | Vérifiez le courant alternatif entre les<br>onduleurs parallèles                                                                                                    |  |
| Fault 12                    | Court Circuit UPS                 | Vérifiez la connexion UPS, L et N<br>Débranchez le connecteur UPS, si l'erreur<br>persiste contactez-nous                                                                              |  |
| Fault                       | Alimentation UPS inversée         | Redémarrez l'onduleur, si la flèche existe toujours, contactez-nous                                                                                                    |  |
| Fault 15                    | Phase parallèle anormale          | Vérifiez la connexion CA entre le système<br>parallèle triphasé                                                                                                    |  |
| Fault                       | Défaut relais 1                   | Redémarrez l'onduleur, si la flèche existe<br>toujours, veuillez nous contacter                                                                                                    |  |
| Fault                       | Défaut de communication interne 2 | Redémarrez l'onduleur, si la flèche existe<br>toujours, veuillez nous contacter                                                                                                    |  |
| Fault                       | Défaut de communication interne 3 | Redémarrez l'onduleur, si la flèche existe<br>toujours, veuillez nous contacter                                                                                                    |  |
| Fault 19                    | Tension du bus élevée             | Attendez que l'onduleur redémarre<br>automatiquement, si cette erreur se répète<br>plusieurs fois, contactez-nous                                                                      |  |
|                             | Défaut de connexion UPS           | Vérifiez la connexion UPS et AC                                                                                                    |  |
|                             | Surintensité                      | Redémarrez l'onduleur, si l'erreur persiste, veuillez nous contacter                                                                                                    |  |
|                             | Défaut neutre                     | Vérifier la connexion neutre                                                                                                    |  |

|                | Fault         | Température de la plage                                                              | Vérifier la connexion NTC                                                                            |
|----------------|---------------|--------------------------------------------------------------------------------------|----------------------------------------------------------------------------------------------------|
|                | Fault 26      | Défaut Internet                                                                      | Redémarrez l'onduleur, si l'erreur<br>persiste, veuillez nous contacter                              |
|                | Fault         | Échantillonnage incohérent entre le<br>processeur principal et le processeur esclave | Redémarrez l'onduleur, si l'erreur persiste, veuillez nous contacter                                 |
|                | Fault J       | Défaut de communication interne 4                                                    | Redémarrez l'onduleur, si l'erreur<br>persiste, veuillez nous contacter                              |
| Warning        | <u>.00</u> .  | Échec de communication avec la batterie                                              | Réparez le câble de communication, si<br>l'avertissement existe toujours, veuillez<br>nous contacter |
| Warning        | <u>.03</u>    | Échec de communication avec CT                                                       | Réparez le câble de communication, si<br>l'avertissement existe toujours, veuillez<br>nous contacter |
| Warning        | <u>[]</u> 4   | Panne de batterie                                                                    | Redémarrez la batterie, si<br>l'avertissement existe toujours, veuillez<br>nous contacter            |
| <b>Warning</b> | <u>.05</u>    | Échec du test automatique                                                            | Redémarrez l'onduleur, si<br>l'avertissement existe toujours, veuillez<br>nous contacter             |
| Warning        | _ <i>16</i> _ | Pas de connexion CA                                                                  | Vérifiez la connexion CA                                                                             |
| Warning        |               | Tension alternative hors plage                                                       | Vérifier la tension du réseau AC                                                                     |
| Warning        | <i></i>       | Fréquence CA hors plage                                                              | Vérifier la fréquence du réseau AC                                                                   |
| Warning        | 21            | Courant de fuite élevé                                                               | Redémarrez l'onduleur, si<br>l'avertissement existe toujours, veuillez<br>nous contacter             |
| Warning        | <u>.22</u> .  | Injection CC élevée                                                                  | Redémarrez l'onduleur, si<br>l'avertissement existe toujours, veuillez<br>nous contacter             |
| Warning        | <u>.25</u>    | Tension de la batterie élevée                                                        | Vérifier et réparer la connexion de la batterie                                                      |
| Warning        | <u>.26</u>    | Loi de tension de batterie                                                           | Vérifier et réparer la connexion de la batterie                                                      |
| <b>Warning</b> | <u>.77</u>    | Circuit ouvert de la batterie                                                        | Vérifier et réparer la connexion de la batterie                                                      |
| Warning        | 28            | Surcharge de l'onduleur                                                              | Vérifier et ajuster la charge UPS                                                                    |

#### 6.2 Entretien

Chaque segment du système doit être vérifié mensuellement/trimestriellement/annuellement selon les exigences détaillées de chaque segment.

#### 6.2.1 Inverser la maintenance

- Vérifiez l'onduleur tous les six mois ou un an pour vérifier s'il y a des dommages sur les câbles, les accessoires, les bornes et l'onduleur lui-même.
- Vérifiez l'onduleur tous les six mois pour vérifier si le paramètre de fonctionnement est normal et s'il n'y a pas de chauffage ou de bruit anormal de l'onduleur.
- Vérifiez l'onduleur tous les six mois pour confirmer que rien ne recouvre le dissipateur thermique de l'onduleur. Si c'est le cas, arrêtez l'onduleur et retirez le dissipateur thermique.

#### 6.2.2 Entretien de la batterie

Conformément aux différents types de batterie, conformément aux exigences d'entretien du fabricant d'origine, lorsque vous effectuez ces travaux sur la batterie, assurez-vous d'arrêter complètement l'onduleur pour des raisons de sécurité.

## 7. Garantie du fabricant

En tant que fabricant de cet onduleur, nous offrons la garantie du fabricant sur nos produits à nos utilisateurs. Pour des informations détaillées, veuillez vous référer à la carte de garantie présente dans l'emballage de L onduleur ou contactez notre centre de service par e-mail, message Web ou appel téléphonique.

#### Contacter Shenzhen Lux Power Technology Co., Ltd

Ajouter: 5ème étage, bâtiment 11, parc industriel de haute technologie Hengchangrong, communauté Huangtian, Quartier Bao'an de la rue Hangcheng, Shenzhen, Chine

Tél: +86 755 8520 9056

Courrier: info@luxpowertek.com

Web: www.luxpowertek.com

## 8. spécification

| Données techniques                                                | LXP 3600ACS            |  |
|-------------------------------------------------------------------|------------------------|--|
| Données d'entrée de la batterie                                   |                        |  |
| essai de batterie                                                 | Li-ion ou plomb acide  |  |
| Tension nominale de la batterie(V)                                | 48                     |  |
| Max. tension de charge(V)                                         | ≤60(Configurable)      |  |
| Courant de charge maximum(A)                                      | 70                     |  |
| Max. courant de décharge(A)                                       | 70                     |  |
| Capacité de la batterie(Kwh)                                      | > 3                    |  |
| mode de charge pour la batterie Li-ion                            | auto-adaptation au BMS |  |
| Mode de charge pour batterie au plomb                             | 3 étapes               |  |
|                                                                   |                        |  |
| Données de sortie CA (sur réseau)                                 |                        |  |
| Max. puissance apparente délivrée au réseau électrique public(VA) | 3600                   |  |
| Max. puissance apparente du réseau électrique(VA)                 | 6000                   |  |

| Tension nominale de sortie(V)                                 | 230                                                          |  |
|---------------------------------------------------------------|--------------------------------------------------------------|--|
| Fréquence de sortie nominale(Hz)                              | 50/60                                                        |  |
| Sortie de courant CA Max. vers le réseau électrique public(A) | 16                                                           |  |
| Courant alternatif Max. du réseau électrique(A)               | 26                                                           |  |
| Facteur de puissance de sortie                                | ~1(Réglable de 0,8 en avance à 0,8 en retard)                |  |
| Sortie THDI                                                   | < 3%                                                         |  |
| Connexion au réseau                                           | Mono-phase                                                   |  |
| Courant d'appel                                               | 10A/10us                                                     |  |
| Max. Courant de défaut de sortie                              | 50A/20us                                                     |  |
|                                                               |                                                              |  |
| sauvegarde de données)                                        |                                                              |  |
| Puissance de sortie apparente Max(VA)                         | 3600                                                         |  |
| Puissance apparente de sortie de crête(VA)                    | 4700, 30sec                                                  |  |
| Temps de commutation automatique                              | < 0.01s                                                      |  |
| Tension de sortie nominale(V)                                 | 230(±2%)                                                     |  |
| Fréquence de sortie nominale(Hz)                              | 50/60(±0.2%)                                                 |  |
| Courant de sortie Max(A)                                      | 16                                                           |  |
| Protection de secours contre les surintensités(A)             | 40                                                           |  |
| Sortie THDV (charge linéaire)                                 | < 3%                                                         |  |
|                                                               |                                                              |  |
| protection                                                    |                                                              |  |
| Protection anti-îlotage                                       | Intégrer(AFD)                                                |  |
| protection contre les surintensités de sortie                 | Intégrer                                                     |  |
| protection contre les courts-circuits de sortie               | Intégrer                                                     |  |
| protection contre les surtensions de sortie                   | Intégrer                                                     |  |
|                                                               |                                                              |  |
| Données GENERALES                                             |                                                              |  |
| plage de température de fonctionnement(°C)                    | -25~60                                                       |  |
| température de stockage(°C)                                   | -40~65                                                       |  |
| Humidité relative                                             | 0~95%                                                        |  |
| Altitude de fonctionnement(m)                                 | 4000                                                         |  |
| refroidissement                                               | Connexion naturelle                                          |  |
| Bruit(dB)                                                     | < 25                                                         |  |
| Interface utilisateur                                         | LCD&APP                                                      |  |
| Interface avec GTB                                            | RS 485/CAN                                                   |  |
| Communication avec le cloud                                   | Wi-Fi                                                        |  |
| Poids(kg)                                                     | 15.6                                                         |  |
| Taille(avec *Hauteur* Profondeur mm)                          | 560*320*170                                                  |  |
| Montage                                                       | Support mural                                                |  |
| Degré de protection                                           | IP 65                                                        |  |
| Catégorie Environnement                                       | Extérieur & intérieur                                        |  |
| autoconsommation en veille(W)                                 | < 10                                                         |  |
| Topologie                                                     | Isolation a haute frequence                                  |  |
|                                                               |                                                              |  |
| Certifications et normes                                      |                                                              |  |
| Réglementation de sécurité et CEM                             | G83, CE, EN61000-6-1/3,<br>EN62109-6-1/2, AS4777, IEC62040-1 |  |

| Note |  |
|------|--|
|      |  |
|      |  |
|      |  |
|      |  |
|      |  |
|      |  |
|      |  |
|      |  |
|      |  |
|      |  |
|      |  |
|      |  |
|      |  |
|      |  |
|      |  |
|      |  |
|      |  |
|      |  |
|      |  |
|      |  |
|      |  |
|      |  |
|      |  |
|      |  |
|      |  |
|      |  |
|      |  |

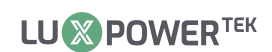

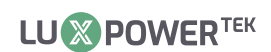

| <br> |
|------|
|      |
|      |
|      |
|      |
|      |
|      |
|      |
|      |
|      |
|      |
|      |
|      |
|      |
|      |
|      |
|      |
|      |
|      |
|      |
|      |
|      |
|      |
| <br> |
|      |
|      |
|      |
|      |
|      |
|      |
| <br> |
|      |
|      |

Votre partenaire fiable pour les solutions énergétiques

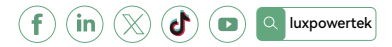

Lux Power Technology Co., Ltd Siège social: +86 755 8520 9056 www.luxpowertek.com Contactez – nous: info@luxpowertek.com

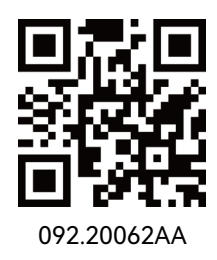